| CIRCOLARE     | DICHIARATIVI – Terzo rilascio 2022                                                                                                    | pag.3   |
|---------------|----------------------------------------------------------------------------------------------------|---------|
| 7 giugno 2022 | <ul> <li>Modelli RSP, RSC, RNC e CNM – Stampe Fiscali</li> </ul>                                                                                                    |         |
|               | <ul> <li>Modello CNM – Gestione quadri completa in grafica ministeriale</li> </ul>                                                                                   |         |
|               | <ul> <li>Modelli RPF, RSP, RSC, RNC, IRAP, CNM – Invio telematico</li> </ul>                                                                                         |         |
|               | Modello IMU - limitatamente al Modello IMU/TASI ENC                                                                                                    |         |
|               | CONTABILITÀ & ADEMPIMENTI                                                                                                    | pag.5   |
| VERSIONE      | Crediti F24: inserimento manuale con adeguamento importo                                                                                                    |         |
| 2022F         | <ul> <li>Stampa F24 per tipo versamento (Saldo + Primo Acconto; Acconto IMU)</li> <li>Ottimizzazioni e minimizzazione e calculi e prevali Pari in Leoning</li> </ul> |         |
|               | Olimizzazioni e miglione calcoli annuali Beni in Leasing     Tessera Sanitaria: elaborazione per sezionali vendite                                                   |         |
| GEST DR       | ressera Samana. elaborazione per sezionali vendite                                                                                                    |         |
| 82.3 ↑        | ADP BILANCIO & BUDGET                                                                                                    | pag.9   |
| 1             | Stampa Bilancio ETS con Rendiconto gestionale (Conto economico) a                                                                                                    |         |
| ADP           | sezioni contrapposte                                                                                                    |         |
| 33.9 ↑        | DICONCILIAZIONE RANCADIA                                                                                                    | nog 10  |
| MXI Server    | Nuova Stampa riconciliazione bancaria primanota                                                                                                    | pay. 10 |
| 10.0 ↑        |                                                                                                    |         |
| MVI Deele     | ARRICCHIMENTO ANAGRAFICHE – CRIBIS                                                                                                    | pag.11  |
|               | Creazione azienda                                                                                                    |         |
|               | Aggiornamento dati aziendali                                                                                                    |         |
| MXI AD        |                                                                                                    | nag 14  |
| 2.9c          | Strutture Articoli: estensione numero massimo elementi                                                                                                    | pag. 14 |
| MobileDesk    | <ul> <li>Stampa massiva delle fatture elettroniche da Docuvision</li> </ul>                                                                                          |         |
| <b>3.3a</b> ↑ |                                                                                                    |         |
|               | STAMPE GRAFICHE – Nuovo Layout                                                                                                    | pag.16  |
| Webdesk       | Anagrafica Azienda                                                                                                    |         |
| 3.80 ↑        | Bilancio Riclassificato e Comparato                                                                                                    |         |
| MXI AsincDB   | Stampa Scadenzario clienti/tornitori     Referenti clienti/fornitori                                                                                                 |         |
| 3.2b          | Stampa ACE 2021                                                                                                    |         |
|               | <ul> <li>Raccordo civile/fiscale (Determinazione reddito imponibile, Variazione</li> </ul>                                                                           |         |
| 85 +          | periodo fiscalità differita, Reversal anni precedenti, Riepilogo imposte)                                                                                            |         |
| 0.0           |                                                                                                    |         |
| PAN           | NOTE IMPORTANTI SULL'ACCIORNAMENTO                                                                                                    | 000 2   |
| 2017B1        | NOTE IMPORTANTI SOLL AGGIORNAMENTO                                                                                                    | pag.s   |
|               | ALTRE IMPLEMENTAZIONI E MIGLIORIE                                                                                                    | pag.21  |
|               |                                                                                                    |         |
|               |                                                                                                    |         |
|               | CALENDARIO RILASCI DICHIARATIVI 2022                                                                                                    |         |

Primi di Luglio 2022 – <u>Quarto rilascio</u> Modelli Redditi 2022

• Modello 770 - Gestione quadri completa, Stampe fiscali, Stampe di servizio e Invio telematico

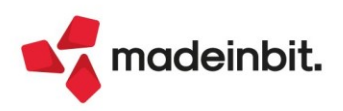

### CALENDARIO DI PUBBLICAZIONE DELLA VERSIONE

| Risorsa – Modalità d'aggiornamento            | Pubblicazione   |
|-----------------------------------------------|-----------------|
| Installazioni Livello Preview                 | Immediata       |
| Installazioni Livello Full                    | 9 giugno 2022   |
| Installazioni Livello Medium                  | Non disponibile |
| Installazioni Livello Basic                   | Non disponibile |
| DVD/ISO nell'area download.passepartout.cloud | Non disponibile |

### AGGIORNAMENTI ARCHIVI RICHIESTI

| Tipologia aggiornamento             |               | Note                                                                                                    |
|-------------------------------------|---------------|----------------------------------------------------------------------------------------------------|
| Archivi generali e aziendali        | Non richiesto |                                                                                                    |
|                                     |               | Aggiornamento automatico al primo accesso nell'azienda.                                                                                                    |
| Piano dei Conti Standard (80/81)    | Richiesto     | PER AGGIORNARE TUTTE LE<br>AZIENDE DELL'INSTALLAZIONE:<br>procedere, senza alcuna azienda<br>aperta, dal menù "Servizi -<br>Aggiornamento archivi -<br>Raggruppamenti Passepartout". |
| Docuvision                          | Automatico    | Aggiornamento automatico al primo accesso nel programma.                                                                                                    |
| ADP Bilancio e Budget               | Automatico    | Aggiornamento automatico al<br>primo accesso in ADP B&B.                                                                                                    |
| Fiscali                             | Automatico    | Aggiornamento automatico Archivi<br>Unificato Redditi al primo accesso<br>nel programma.                                                                                             |
| Modulistica Fattura Elettronica XML | Non richiesto |                                                                                                    |
| MexalDB                             | Automatico    | Aggiornamento automatico al<br>primo accesso nell'azienda.                                                                                                    |

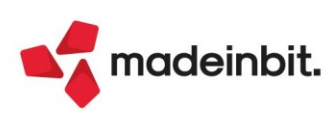

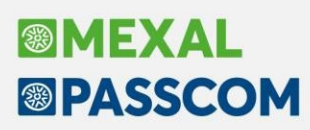

### NOTE IMPORTANTI SULL'AGGIORNAMENTO

### NUOVA VERSIONE PIANO DEI CONTI PASSEPARTOUT

È stata rilasciata la versione 94 del raggruppamento 81, da questa versione sono stati creati i seguenti conti:

**201.0007 ERARIO C/RITENUTE ADDIZ. REGIONALE:** il conto classificato tra i debiti tributari serve per contabilizzare le ritenute Irpef per addizionali regionali sulle buste paghe dei dipendenti del professionista.

**201.0008 ERARIO C/RITENUTE ADDIZ. COMUNALE:** il conto classificato tra i debiti tributari serve per contabilizzare le ritenute Irpef per addizionali comunali sulle buste paghe dei dipendenti del professionista.

### PRINCIPALI IMPLEMENTAZION I

### Dichiarazione Redditi - Funzioni abilitate

Funzionalità presenti su tutti i prodotti dotati del Modulo Dichiarativi

Viene completato il rilascio delle dichiarazioni redditi 2022. Sono pertanto abilitate le seguenti funzionalità non disponibili in precedenza:

- Stampe fiscali RSP, RSC, RNC
- · Consolidato Nazionale Mondiale gestione e stampe
- Invio telematico Redditi, IRAP, CNM
- Modello IMU limitatamente al Modello IMU/TASI ENC.

**IMPORTANTE**: il Modello IMU Enti commerciali e Persone Fisiche sarà oggetto di modifiche; il provvedimento del Dipartimento delle Finanze è in corso di approvazione, pertanto la relativa gestione, stampa e telematico è temporaneamente disabilitata. Si veda anche il <u>comunicato ufficiale</u> di Assosoftware. Dalla stessa Assosoftware ci è stata data informazione che probabilmente l'adempimento subirà una proroga.

Ricordiamo che in caso di consultazione e/o rinvio di dichiarazioni anno precedente a fronte di variazioni e/o integrazioni, occorre utilizzare l'ambiente di copia DRAP creato appositamente per questo scopo.

### Dichiarazione Redditi - Invio Telematico

Funzionalità presente su tutti i prodotti dotati del modulo Dichiarativi

Sono abilitati i menu di generazione file telematico dei modelli REDDITI, IRAP e CNM ed il relativo comando Simulazione Controlli Telematico [F7] all'interno della gestione pratiche redditi.

A seguire la procedura di creazione dei flussi telematici. Dopo avere compilato le dichiarazioni e avere associato ad ogni pratica l'intermediario e la data dell'impegno (eventualmente sfruttando la stampa di servizio "Impegno alla trasmissione"), entrare nel menu Gestione invio telematico ed eseguire le seguenti operazioni:

- Indicare il Numero Intermediario con cui si vuole effettuare l'invio, lo stesso presente nel modello redditi e confermare.
- Premere Nuovo [F4] per creare una nuova fornitura, viene così proposto il progressivo Trasmissione N e la Data Emissione della fornitura.
- Premere il comando Scelta Pratiche per trasmissione [F2] per ottenere la lista delle pratiche 'valide' per l'invio telematico, applicando eventualmente i filtri proposti oppure confermando la ricerca di tutte le dichiarazioni con Ok [F10]; dopo avere ottenuto la lista pratiche selezionare le pratiche da trasmettere con Seleziona [Invio] o premere il pulsante Includi Tutto [F7] per includerle tutte. Confermare con Ok [F10] la lista da includere nel file telematico.

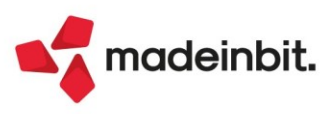

- Confermare con OK [F10] la videata in cui sono indicate tutte le pratiche incluse. Il programma richiederà conferma della creazione del file telematico. Rispondere affermativamente. Se l'operazione va a buon fine, viene creata la fornitura con indicato in colonna Accor. lo stato A = 'accorpato'. Se ci sono incongruenze su alcune pratiche, il programma le esclude dalla trasmissione creandone un'altra assegnandole Num. Trasmissione = 99 e stato E = 'escluse'.
- Se si desidera controllare il file con i moduli di controllo dell'Agenzia Entrate prima di trasmetterlo o copiarlo sul PC in cui si eseguirà l'invio, utilizzare il comando Controlli Telematici [F7].
- Per trasmettere il file telematico all'Agenzia Entrate direttamente dal programma, utilizzare il pulsante Invio all'Agenzia Entrate [Shift+F6]. A tale proposito consultare il capitolo SERVIZI AGENZIA ENTRATE del manuale in linea. In alternativa all'invio diretto, eseguire il punto successivo per copiare il file sul proprio PC e trasmetterlo autonomamente con Desktop Telematico.
- Per copiare il file sul PC in cui si farà l'invio, premere il pulsante Copia file telematico [F6]. Verranno visualizzati gli eventuali file da spedire. Controllare il comando di copia tramite il pulsante Comandi di copia [F7]. Per effettuare la copia del file, posizionarsi sulla riga e premere il comando Seleziona [Invio]. A questo punto il file copiato è pronto per essere controllato, autenticato ed inviato tramite i programmi forniti dall'Amministrazione Finanziaria.

**ATTENZIONE**: Si ricorda che per interpretare correttamente i messaggi segnalati dai diagnostici e sapere quali controlli bloccanti e non bloccanti vengono eseguiti sui file telematici, è utile la consultazione delle specifiche tecniche telematico. Tutta la documentazione è reperibile nel programma, all'interno della gestione dei singoli modelli dichiarativi, richiamando il pulsante Istruzioni [Shift+F12], oppure al seguente <u>sito</u>.

### Dichiarazione Redditi – Modello IMU/TASI ENC

II Modello IMU/TASI ENC risulta invariato rispetto allo scorso anno.

| Pratica CRE - Ragione sociale:   | : MODELLO IMU-TASI EI |                                                      | ×                       |
|----------------------------------|-----------------------|------------------------------------------------------|-------------------------|
| Madella inv <i>i</i> tant and    |                       |                                                      | Istruzioni Ministeriali |
| modello inity tasi enc           |                       |                                                      |                         |
| Dichiarazione per l'anno         | 2021                  | Inizio/termine                                       |                         |
| Tipologia attivita'              |                       | Caratteristiche                                      |                         |
| Indirizzo                        |                       |                                                      |                         |
| Dati catastali identificativi de | ll'immobile           |                                                      |                         |
| Sezione                          |                       | Categoria/Qualita'                                   |                         |
| Foglio                           |                       | Classe                                               |                         |
| Particella                       | 1                     | N.Protocollo                                         |                         |
| Subalterno                       |                       | Anno                                                 |                         |
| Codice catastale                 |                       |                                                      |                         |
|                                  | Valore                | % Possesso                                           |                         |
|                                  | Riduzione             | Esenzione                                            |                         |
|                                  |                       |                                                      | ~                       |
|                                  |                       |                                                      | *                       |
| Ricerca codici<br>ammessi        |                       | <ul> <li>Calcolo</li> <li>GK</li> <li>Ann</li> </ul> | ulla                    |

Tuttavia in gestione sono state apportate alcune migliorie di seguito specificate:

- È stata rimossa l'obbligatorietà della "Data inizio/termine". Questa data si deve indicare solo in caso di Acquisto/Cessione/Altro, vale a dire quando si barra una delle tre caselle presenti in seconda pagina.
- In prima pagina è stato previsto il nuovo parametro "Modello IMU da presentare ogni anno". La
  casella può essere barrata in tutti i casi in cui il Modello IMU debba essere presentato ogni anno a
  prescindere dallo stato dell'immobile. In questo modo da un anno all'altro il programma manterrà i
  dati inseriti e incrementerà il valore dell'anno di dichiarazione.

**NOTA BENE**: le implementazioni sopra illustrate sono state apportate anche alla gestione del modello IMU Enti commerciali e Persone Fisiche, il quale verrà abilitato prossimamente, quando sarà approvato il provvedimento di approvazione del nuovo modello.

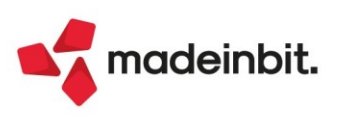

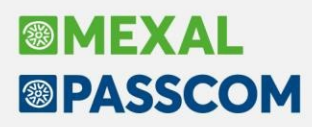

### Crediti F24: inserimento manuale con adeguamento importo automatico

Quando si inserisce manualmente un credito dentro la delega, viene ora automaticamente riportato l'importo necessario ad azzerare la delega stessa:

| SEZIONE ERARIO                                                             |                                                                  |                                                       |                                        |                                                                      |                |                                                                     |      |  |        |      |
|----------------------------------------------------------------------------|------------------------------------------------------------------|-------------------------------------------------------|----------------------------------------|----------------------------------------------------------------------|----------------|---------------------------------------------------------------------|------|--|--------|------|
| IMPOSTE DIRETTE – IVA<br>RITENUTE ALLA FONTE<br>ALTRI TRIBUTI ED INTERESSI | codice tributo 1001 = 6099 = = = = = = = = = = = = = = = = = = = | roteazione/regione/<br>prov/mese rif.<br>0003<br>0101 | anno di<br>riferimento<br>2022<br>2019 | importi a debito versati<br>4.022,78<br>0,00<br>0,00<br>0,00<br>0,00 | importi a crea | dito compensati<br>0,00<br>5.729,01<br>0,00<br>0,00<br>0,00<br>0,00 |      |  |        |      |
| SALDO FINALE                                                               |                                                                  |                                                       |                                        | TOTAL F                                                              | 0.00           |                                                                     | 0.00 |  | EURO + | 0.00 |
| FIRMA                                                                      |                                                                  |                                                       |                                        |                                                                      |                |                                                                     |      |  |        |      |

Si precisa che, nel caso siano successivamente aggiunti dei debiti, il credito inserito non viene ricalcolato e occorre modificarlo oppure rimuoverlo e reinserirlo nuovamente, così da sfruttare l'automatismo.

I controlli sul raggiungimento dei limiti nell'utilizzo, vengono effettuati quando si conferma la delega ed è la conferma che adegua l'importo del credito utilizzabile in caso di superamento del limite.

### Stampa F24 per tipo versamento

Nella stampa in oggetto è stato ampliato il numero dei valori ammessi nel parametro "Selezione tipo versamento". Oltre ai versamenti del minimale IVS, sono ammessi i seguenti valori:

- 1 SALDO + PRIMO ACCONTO
- 2 SECONDO ACCONTO
- 3 ISA INTEGRAZIONE IVA
- 4 DIRITTO CAMERALE (VERSAMENTO IN DELEGA REDDITI)
- 5 ACCONTO IMU
- 6 SALDO IMU
- 10 TUTTE LE DELEGHE REDDITI

I valori da 1 a 6 consentono di stampare le deleghe generate dal programma al calcolo della dichiarazione. Il valore 10 permette di stampare tutte le deleghe redditi generate dal programma, escluso il MINIMALE IVS.

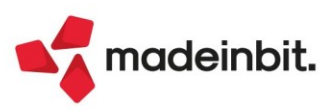

Calcolo rateo/

Leasing contabil

### Beni in Leasing - Ottimizzazioni calcoli annuali

Entrando nella gestione Beni in Leasing - calcoli Annuali, per ogni bene in leasing, è stato inserito un nuovo tasto funzione **Forza contabilizzazione leasing [F6]**, che permette di forzare l'importo presente nei Leasing contabilizzati.

Consideriamo l'esempio in cui la contabilità non è gestita nel programma e il commercialista riporta i saldi contabili in prima nota per poter fare tutti gli adempimenti fiscali; per sfruttare gli automatismi del programma presenti nella gestione dei beni in leasing, il valore riportato in contabilità si può direttamente inserire nella schermata Calcolo rateo/risconto leasing, con il tasto Forza contabilizzazione leasing [F6], senza passare prima dalla contabilizzazione delle rate presenti richiamando il piano di Ammortamento:

| Leasing contabilizzati     | 0,00               |            | Rettifiche                               |
|----------------------------|--------------------|------------|------------------------------------------|
| Rateo/Risconto precedente  | 3.560,00           |            |                                          |
| Totale contabilizzato      | 3.560,0            | )          | <ul> <li>Rateo/Risconto preco</li> </ul> |
| Costo giornaliero leasing  | 21,567728          |            | Forza contabilizzazio                    |
| Giorni di competenza       | 306                | L          | leasing                                  |
| Leasing di competenza      | 6.599,7            | 2          |                                          |
| Rettifiche                 | -5.125,9           | D          |                                          |
| Competenza rettificata     | 1.473,8            | 2 &        |                                          |
| Rateo/Risconto del periodo | 2.086,1            | 3 1/3<br>≫ |                                          |
|                            | 🗇 Stampa 🗸 Ok 🗙 Ak | nulla      |                                          |
| leasing                    |                    |            | ×                                        |

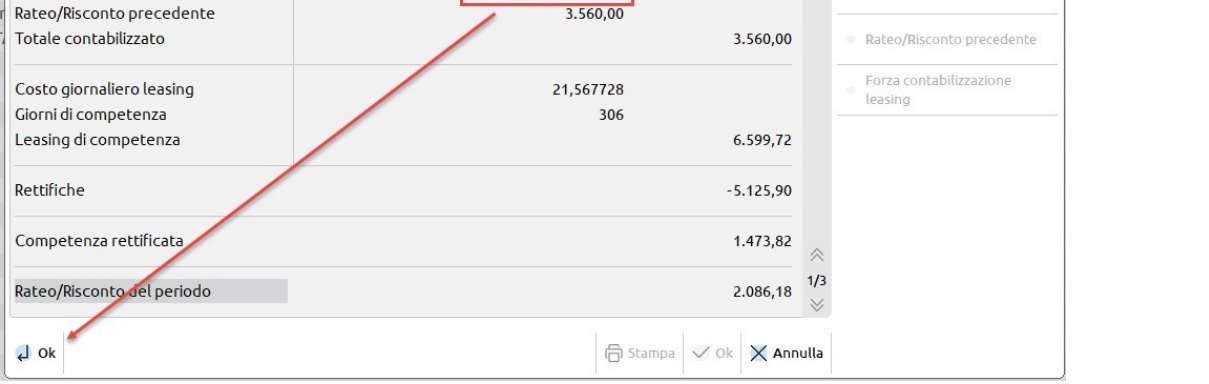

| easing contabilizzati     | 5.125,90  |          | Rettifiche                |
|---------------------------|-----------|----------|---------------------------|
| ateo/Risconto precedente  | 3.560,00  |          |                           |
| otale contabilizzato      | 8.685,90  |          | Rateo/Risconto precedent  |
| osto giornaliero leasing  | 21,567728 |          | Reimposta contabilizzazio |
| iorni di competenza       | 306       |          | leasing                   |
| easing di competenza      | 6.599,72  |          |                           |
| ettifiche                 | 0,00      |          |                           |
| ompetenza rettificata     | 6.599,72  | ≈        |                           |
| ateo/Risconto del periodo | 2.086,18  | 1/3<br>≫ |                           |

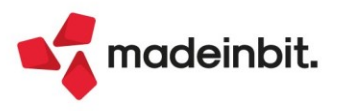

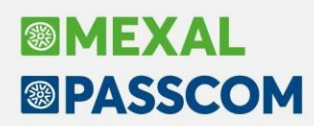

### ALTRE IMPLEMENTAZIONI LEASING

1. Nella videata dei Calcoli annuali, accanto al pallino verde della Contabilizzazione è riportata la data di contabilizzazione:

| Codice       | Descrizione                         | Contabiliz | Totale contabilizz | Rateo/Risconto | Interessi deducibi | Leas/Nol. Deduc | Super/lper/Credito |
|--------------|-------------------------------------|------------|--------------------|----------------|--------------------|-----------------|--------------------|
| Cerca        |                                     |            |                    |                |                    |                 | 0,7060             |
| AUTOPROVA    | AUTOPROVA                           | 🔵 al 31/12 | 12.927,40          | 1.833,36       | 109,15             | 678,08          | 4.500,00           |
| FRANTOIO MOR | frantoio esempio moratoria          | 🔵 al 31/12 | 18.465,31          | 5.901,18       | 1.635,95           | 10.928,18       | 0,00               |
| IMMO         | immo                                | 🔵 al 31/12 | 9.187,72           | 2.307,44       | 1.565,61           | 5.314,67        | 0,00               |
| NOLEGGIO     | NOLEGGIO                            | 🔵 al 31/12 | 4.131,80           | 566,00         | 0,00               | 713,16          | 0,00               |
| NON ASS      | NON ASSEGNATA                       | 🔵 al 31/12 | 8.685,90           | 2.086,18       | 61,93              | 618,37          | 0,00               |
| PROVA        | PROVA                               | 🔵 al 31/12 | 66.317,76          | 48.058,90      | 601,11             | 17.657,75       | 127.500,00         |
| PROVAFIN     | NON ASSEGNATA                       | 🔵 al 31/12 | 5.012,70           | -1.473,82      | 102,48             | 566,15          | 0,00               |
| PROVANOLE    | NOLEGGIO                            | 🔵 al 31/12 | 3.973,32           | 566,00         | 0,00               | 681,46          | 0,00               |
| RISC         | Autovettura per riscatto anticipato | 🔵 al 31/12 | 4.802,78           | 1.306,91       | 32,10              | 215,96          | 0,00               |
| TEST         | NON ASSEGNATA                       | 🔵 al 31/12 | 5.453,26           | 5.714,70       | 0,20               | -27,15          | 0,00               |
|              |                                     |            |                    |                |                    |                 |                    |

2. Nel menu dei Dati per nota integrativa beni in leasing, per ogni bene, è stato inserito il riporto dei valori alla data di contabilizzazione:

| Costo del bene                        | 3098           | 4,28       |   | Visualizza Piano Finanziario |
|---------------------------------------|----------------|------------|---|------------------------------|
| Debito residuo al 31/12/2021          |                | 26.474,35  | • |                              |
| Quota capitale 2021                   |                | 3.494,01   | • |                              |
| Oneri finanziari 2021                 |                | 600,83     | 9 |                              |
| Rettifiche                            |                |            |   |                              |
| Debiti impliciti anno 2020            |                | 30.647,27  |   |                              |
| Di cui scaduti nell'anno 2021         |                | 3.494,01   | • |                              |
| Debiti impliciti sorti nell'esercizio |                |            |   |                              |
| Canoni competenza 2021                |                | 6.599,72   | 9 |                              |
|                                       | 💶 Calcolato al | 31/12/2021 |   |                              |
| Diverso dal calcolato                 | Forzato        |            |   |                              |

3. È stata implementata la conferma massiva dei dati presenti nei Dati per nota integrativa, senza la necessità di entrare dentro ogni singolo bene, per il ripoto nelle tabelle di Nota Integrativa di ADP dei valori dei beni in leasing, utilizzando il tasto **Conferma Nota Integrativa [F10]**:

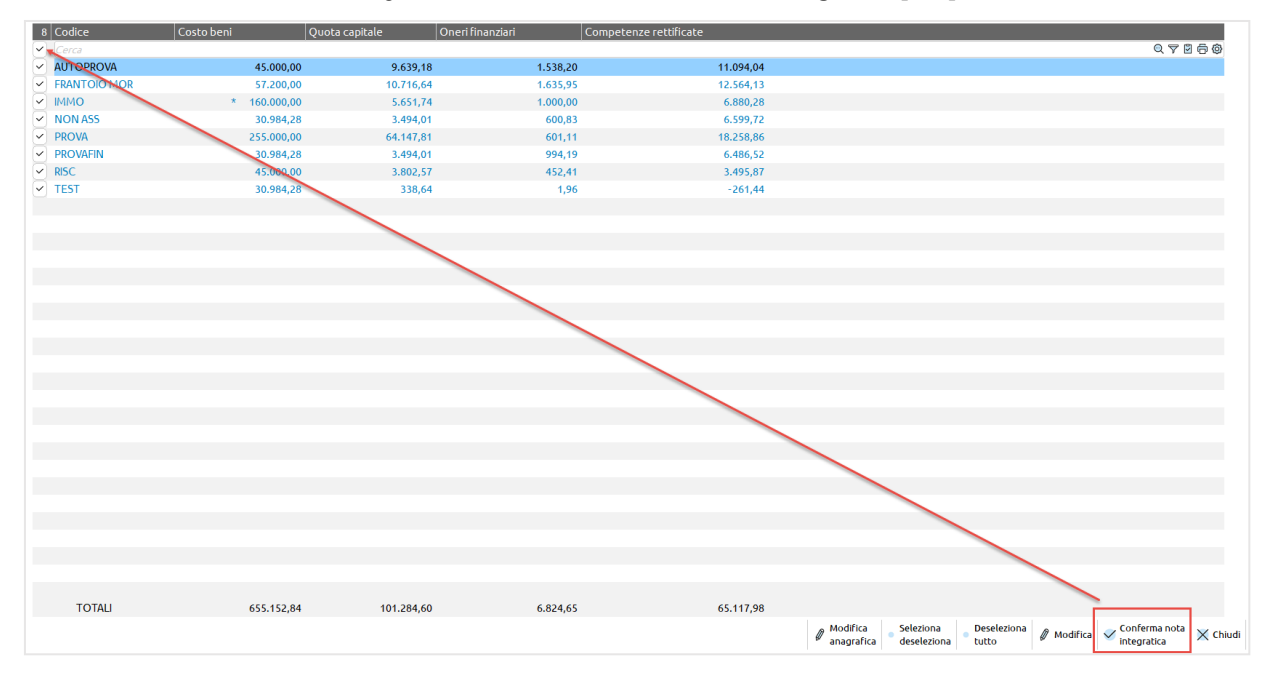

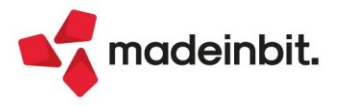

### Elaborazione Tessera Sanitaria

Con decreto del Ragioniere Generale dello Stato datato del 02/02/2022, sono stati modificati i termini per l'invio dei dati di spesa sanitaria relativi al 2022. In base al decreto del 29/01/2021, i termini sarebbero dovuti essere "entro la fine del mese successivo alla data del documento fiscale, per le spese sostenute dal 1° gennaio 2022.". Con il decreto del 02/02/2022, i termini sono stati modificati in:

- entro il 30 settembre 2022, per le spese sostenute nel primo semestre dell'anno 2022;
- entro il <u>31 gennaio 2023</u>, per le spese sostenute nel secondo semestre dell'anno 2022;
- entro la fine del mese successivo alla data del documento fiscale, per le spese sostenute dal 1° gennaio 2023.

Con la presente versione è ripristinata la periodicità semestrale dell'elaborazione contabile effettuata sui dati di primanota. Si ricorda che l'elaborazione effettuata sui dati di scadenzario, è sempre su base mensile.

Inoltre, a partire da questa versione, nella funzione di <u>elaborazione da contabilità</u>, è stato aggiunto il **parametro** "**Sezionali**" che permette di scegliere quali registri vendite elaborare, scegliendo tra tutti i sezionali oppure una selezione di essi:

| Elaborazione tessera sanitaria da contabilita'                                                                                                    | ×                                                          |
|----------------------------------------------------------------------------------------------------|------------------------------------------------------------|
| Semestre<br>Imposta tipo spesa da<br>Tipologia spesa sanitaria<br>Valorizza importi<br>Imposta data pagamento<br>Forza tutti i documenti come non tracciati<br>Sezionali<br>Stampa brogliaccio | 1<br>Documento<br>=<br>da Primanota<br>✓<br>Tutti<br>Iutti |
| Elaborazione definitiva                                                                                                    | ∑e1ez                                                      |

L'impostazione di default prevede l'elaborazione di tutti i registri; impostando il parametro su "Selez", si apre invece una finestra con l'elenco di tutti i registri vendite codificati in azienda e nella quale si può impostare quali registri elaborare:

| 5 Se       | ez 🔺 | Descrizione   |
|------------|------|---------------|
| ~) [e      | erca | ◎ 7 2 6 (     |
| 2          | 1    | LABORATORIO 1 |
| <b>~</b> ] | 2    | LABORATORIO 2 |
| <b>~</b> ) | 3    | LABORATORIO 3 |
| ~          | 4    | CERTIFICATI   |
| ~          | 5    | AUTOFATTURE   |

Il nuovo parametro non è disponibile nelle aziende che gestiscono le sottoaziende (nelle quali l'esclusione di una attività dall'elaborazione si imposta nei parametri attività iva) e nell'elaborazione effettuata da azienda STD (Sol. 63053).

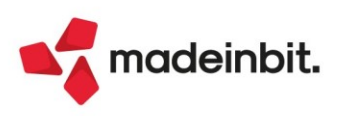

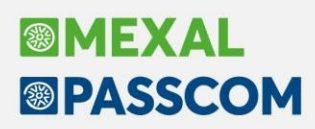

### ETS: Stampa rendiconto gestionale e di cassa a sezioni contrapposte

In questa versione si rilascia un aggiornamento dei moduli di stampa per i bilanci di esercizio degli **Enti non** commerciali del Terzo Settore relativamente alla sezione del **Rendiconto gestionale** (Bilancio ordinario per competenza) e al **Rendiconto di cassa** (Bilancio semplificato per cassa). I nuovi moduli di stampa sono conformi ai relativi modelli ministeriali (D.M. MLPS 5 marzo 2020).

#### ENTE NON COMM. TERZO SETTORE DI PICCOLE DIMENSIONI

Sede in VIA ROMA N. XXX - MILANO Codice Fiscale XXXXXXXXXX Iscritto al RUNTS dal 15/02/2022 nella sezione 7 Fondo di dotazione Euro 10.000,00 interamente versato

Rendiconto di cassa al 31/12/2021

| 110.0275                                                              | 24/42/2024 | 24 /42 /2020 |                                                                          | 24/42/2024 | 24 42 2222 |
|-----------------------------------------------------------------------|------------|--------------|--------------------------------------------------------------------------|------------|------------|
| USCITE                                                                | 31/12/2021 | 31/12/2020   | ENTRATE                                                                  | 31/12/2021 | 31/12/2020 |
| A) Uscite da attività di interesse generale                           |            |              | A) Entrate da attività di interesse generale                             |            |            |
| <ol> <li>Materie prime, sussidiarie, di consumo e di merci</li> </ol> | 2.282,00   |              | <ol> <li>Entrate da quote associative e apporti dei fondatori</li> </ol> | 555,00     |            |
| 2) Servizi                                                            | 87.978,00  |              | <ol><li>Entrate dagli associati per attività mutuali</li></ol>           | 77,00      |            |
| 3) Godimento beni di terzi                                            | 1.285,00   |              | 3) Entrate per prestazioni e cessioni ad associati e fondatori           | 172.965,00 |            |
| 4) Personale                                                          | 103,00     |              | 4) Erogazioni liberali                                                   | 7.055,00   |            |
| 5) Uscite diverse di gestione                                         | 794,00     |              | 5) Entrate del 5 per mille                                               | 520,00     |            |
|                                                                       |            |              | 6) Contributi da soggetti privati                                        | 451,00     |            |
|                                                                       |            |              | <ol><li>7) Entrate per prestazioni e cessioni a terzi</li></ol>          | 520,00     |            |
|                                                                       |            |              | 8) Contributi da enti pubblici                                           | 4.065,00   |            |
|                                                                       |            |              | 9) Entrate da contratti con enti pubblici                                | 320,00     |            |
|                                                                       |            |              | 10) Altre entrate                                                        | 286,00     |            |
| Totale uscite da attività di interesse generale                       | 92.442,00  |              | Totale entrate da attività di interesse generale                         | 186.814,00 |            |
|                                                                       |            |              | Avanzo/disavanzo attività di interesse generale (+/-)                    | 94.372,00  |            |
| B) Uscite da attività diverse                                         |            |              | B) Entrate da attività diverse                                           |            |            |
| 1) Materie prime, sussidiarie, di consumo e di merci                  | 46,00      |              | 1) Entrate per prestazioni e cessioni ad associati e fondatori           | 740,00     |            |
| 2) Servizi                                                            | 462,00     |              | <ol> <li>Contributi da soggetti privati</li> </ol>                       | 555,00     |            |
| 3) Godimento beni di terzi                                            | 455,00     |              | 3) Entrate per prestazioni e cessioni a terzi                            | 410,00     |            |
| 4) Personale                                                          | 788,00     |              | 4) Contributi da enti pubblici                                           | 541,00     |            |
| 5) Uscite diverse di gestione                                         | 566,00     |              | 5) Entrate da contratti con enti pubblici                                | 566,00     |            |
|                                                                       |            |              | 6) Altre entrate                                                         | 441,00     |            |
| Totale uscite da attività diverse                                     | 2.317,00   |              | Totale entrate da attività diverse                                       | 3.253,00   |            |
|                                                                       |            |              | Avanzo/disavanzo attività diverse (+/-)                                  | 936,00     |            |
| C) Uscite da attività di raccolta fondi                               |            |              | C) Entrate da attività di raccolta fondi                                 |            |            |
| 1) Uscite per raccolte fondi abituali                                 | 545,00     |              | 1) Entrate da raccolte fondi abituali                                    | 454,00     |            |
| 2) Uscite per raccolte fondi occasionali                              | 898,00     |              | 2) Entrate da raccolte fondi occasionali                                 | 125,00     |            |
| 3) Altre uscite                                                       | 5.787,00   |              | 3) Altre entrate                                                         | 788,00     |            |
| Totale uscite da attività di raccolta fondi                           | 7.230,00   |              | Totale entrate da attività di raccolta fondi                             | 1.367,00   |            |

Rendiconto di cassa al 31/12/2021

Pagina 1

### ETS: Qualifica personalizzabile del redattore di bilancio

Nella sezione *Redattore di bilancio d'esercizio* della scheda anagrafica <u>DATI BILANCIO</u> dell'Anagrafica azienda(pagina 3 di 4) è disponibile un nuovo campo **Qualifica ETS** (alternativo al campo precedente Qualifica) nel quale è possibile indicare in modo personalizzato la precisa qualifica dell'amministratore che redige il bilancio di esercizio dell'ETS; tale informazione viene riportata in automatico nei documenti del modulo ADP ove è prevista l'indicazione del redattore di bilancio (come ad esempio la Relazione di missione o le Informazioni in calce al Rendiconto di cassa) (Sol. 65846).

| Dati bilancio               |                                                  |                                               | X       |
|-----------------------------|--------------------------------------------------|-----------------------------------------------|---------|
| Nota integrativa e Allegati | di bilancio                                      |                                               |         |
| Sede secondaria             |                                                  |                                               |         |
| Settore attivita' azienda   | Attività di organizzazioni che perseguono fini d | culturali                                     |         |
|                             |                                                  |                                               |         |
|                             |                                                  |                                               |         |
| Redattore del bilancio d'es | sercizio                                         |                                               |         |
| Qualifica                   | Vedi 'Qualifica ETS' 👻                           |                                               |         |
| Qualifica ETS               | Il presidente del Comitato di Gestione           |                                               |         |
| Nome                        | MARIO                                            |                                               |         |
| Cognome                     | ROSSI                                            |                                               | ~       |
|                             |                                                  |                                               | 3/4     |
|                             |                                                  |                                               | ♦       |
|                             | Calc     bila                                    | colo tipo - Calcolo More - Calcolo Importi Ok | Annulla |

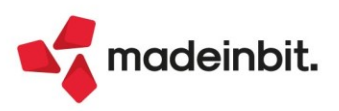

# Image: Mexal Image: Passes

### Nuova Stampa riconciliazione bancaria primanota

Attraverso questa funzione è possibile estrapolare, per ogni anno gestito, le registrazioni contabili di un conto patrimoniale di tipo "Banca" (associato ad un Iban e avente il campo "Tipo c/c" impostato "0" Ordinario), e attraverso il confronto con l'archivio dei movimenti bancari, determinarne lo stato ai fini della riconciliazione.

La singola registrazione contabile potrà considerarsi:

- "Totalmente riconciliata" se il saldo del conto "Banca" presente nella registrazione è stato interamente riconciliato\utilizzato all'interno dei movimenti bancari. In questo caso la registrazione contabile è stata collegata a uno o più movimenti per l'intero importo.
- "Parzialmente riconciliata" se il saldo del conto "Banca" presente nella registrazione è stato parzialmente riconciliato\utilizzato all'interno dei movimenti bancari. In questo caso la registrazione contabile è stata collegata a una o più movimenti bancari ma non per l'intero importo.

In entrambi i casi sopra indicati, accanto ai riferimenti di ogni registrazione contabile verrà riportato il dettaglio dei movimenti bancari a cui la registrazione è stata collegata. Nel caso in cui la registrazione non sia stata collegata ad alcun movimento risulterà come "Non riconciliata".

Dopo aver impostato i parametri di selezione desiderati la stampa che appare è simile alla seguente:

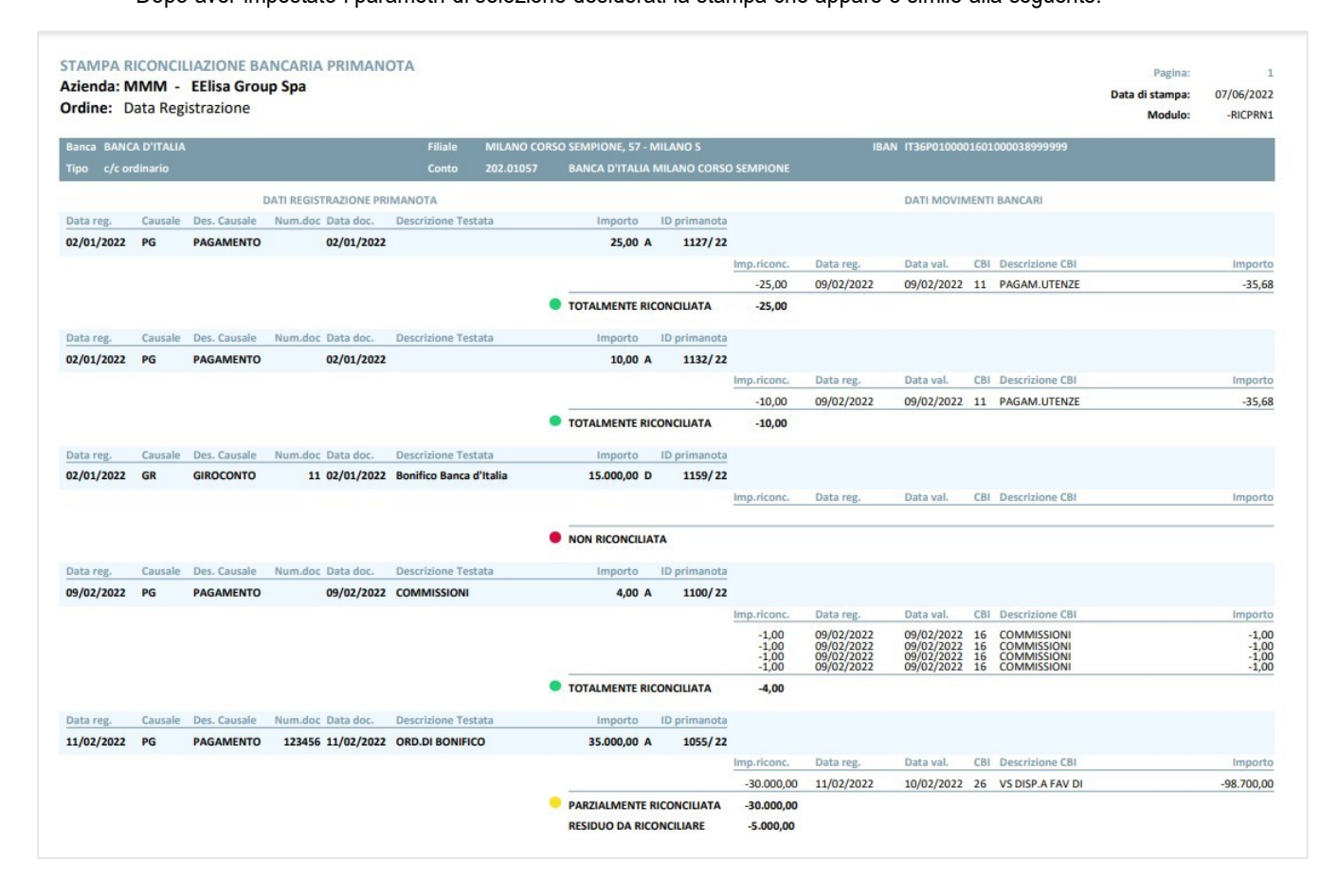

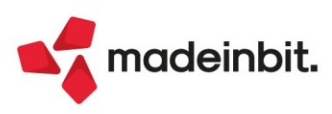

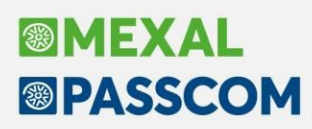

### Arricchimento Anagrafiche in anagrafica azienda

- Si rilascia l'integrazione con i servizi di Cribis all'interno dell'anagrafica azienda. Sono disponibili le funzioni di:
  - creazione di una nuova azienda;
  - aggiornamento dei dati di azienda esistente.

I servizi sono disponibili solo per aziende iscritte e attive alla camera di commercio, in caso di azienda cessata la procedura restituisce un messaggio, sia in creazione che in aggiornamento, e i dati non sono prelevati.

#### CREAZIONE AZIENDA

In "Azienda – Apertura azienda" premendo il tasto Nuovo[F4], si apre la finestra di creazione azienda nella quale è ora presente il nuovo pulsante **Crea da dati camerali[F4]**:

|                     | B1/12/2022=                            |       |
|---------------------|----------------------------------------|-------|
| Sigla azienda       | 5171272022-                            |       |
| Modalita' creazione | Standard (Automatica / Personalizzata) | •     |
| Calendario          | Crea da dati<br>camerali               | nulla |

Selezionando il nuovo tasto, si apre questa finestra nella quale occorre compilare i dati fiscali e il <u>codice fiscale</u> dell'azienda che si andrà a creare:

| Creazione azienda - import                                                                                                    | dati da CRIBIS    | X    |
|----------------------------------------------------------------------------------------------------|-------------------|------|
| Tipo soggetto<br>Codice fiscale<br>Data inizio anno contabile<br>Impresa o Professionista<br>Gestione fiscale<br>Contabilita' per Cassa | 01/01=<br>Impresa |      |
| Elenco Parametri                                                                                                    | 🗸 Ok 🗙 Ann        | ulli |

*Nota Bene*: poiché la creazione si basa su dati presenti in Camera di commercio, è inibita la scelta di aziende di tipo professionista.

Alla conferma si avvia il processo di creazione; l'azienda è creata di raggruppamento 80 e di livello pari al massimo gestito da codice contratto.

I dati importati, se presenti nel file, sono:

**Dati anagrafici**: ragione sociale per le società, nome, cognome e denominazione per le ditte individuali, indirizzo, email, PEC, telefono, fax, l'indirizzo del sito internet (tabella "Sito internet" nei dati aziendali) e il codice ATECO (tabella "parametri attività iva" nei dati aziendali).

| Anagrafica azienda A                   | 20                                         |                           |                            |                   | >                                       |
|----------------------------------------|--------------------------------------------|---------------------------|----------------------------|-------------------|-----------------------------------------|
| Dati anagrafici                        |                                            | Dati Iva                  |                            | -                 | <ul> <li>Messaggi azienda</li> </ul>    |
| Tipo soggetto So<br>Ragione sociale El | ocieta' di capitali <del>.</del><br>NI SPA | Codice Attivita' 192      | 010=Raffinerie di petrolio | ]                 | Data ultima operazione in<br>primanota  |
| Descrizione                            |                                            | Anno ultima dichiarazione | 0                          |                   | <ul> <li>Messaggi agenda</li> </ul>     |
| Codice fiscale 00<br>Partita IVA 00    | 0905811006                                 | ENI SPA                   |                            |                   | Dati aziendali                          |
| Domicilio fiscale                      |                                            |                           |                            |                   | <ul> <li>Messaggi automatici</li> </ul> |
| CAP 00144                              | E ENRICO MATTEI 1<br>Comune                | ROMA                      | =                          | ♥<br>Provincia RM | Crea Codice Fiscale                     |
| Nazione IT=                            | Data variazione                            |                           |                            |                   | <ul> <li>Organi sociali</li> </ul>      |
| Recapiti<br>E-mail                     |                                            |                           | Telefono                   | 0659821           | Dati connessione                        |
| E-mail PEC ENI@PEC                     | C.ENI.COM                                  |                           | Cellulare/Fax              | 0659822141        | <ul> <li>Azienda collegata</li> </ul>   |
| Anni gestiti<br>Azienda di tipo        | Sito internet                              | · ·                       |                            |                   | ×                                       |
| Gestione<br>Categoria statistica       | Indirizzo www.eni.c                        | om                        |                            |                   |                                         |
|                                        | Apre il<br>Browser                         |                           |                            |                   | 🗸 Ok 🗙 Annulla                          |

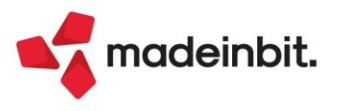

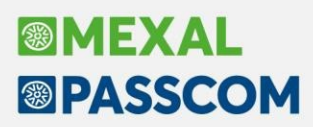

Nei Dati aziendali[F4], sono compilate le seguenti tabelle:

**Dati attività azienda**: data inizio attività, numero REA, dati iscrizione CCIAA e provincia CCIAA per deposito bilancio. È impostata la Regione punti vendita iva che viene fatta coincidere con la regione del domicilio (per la regione Trentino Alto Adige, è impostata la provincia di Trento).

| Ufficio iva di                     |                            |                                      |             |         |
|------------------------------------|----------------------------|--------------------------------------|-------------|---------|
| Data inizio attivita'              | 07/08/1992=                | Data cessazione attivita'            |             | =       |
| Artigiano iscritto all'albo        |                            | Regione punti vendita Iva            | <b>8</b> ≡L | azio    |
| Data decesso/Procedura consensuale | •                          | Data nomina curatore fallimentare    |             | =       |
| Dati camera di commercio           |                            |                                      |             |         |
| CCIAA di                           | ROMA                       | ■ Pro                                | ovincia     | RM      |
| Esonero dal diritto camerale       |                            | Codice CCIAA deposito bilancio       |             | RM      |
| Data iscrizione                    | 19/02/1996=                | Numero REA (senza sigla provinciale) |             | 756453  |
| Numero Registro imprese            | 00484960588                | Numero di iscrizione ruolo agenti    |             |         |
| Tipo iscrizione                    | 7 =                        |                                      |             |         |
| Sezione                            | Ordinaria <del>•</del>     | Numero unita' locali                 |             |         |
| Riferimenti alla Dichiarazione Re  | edditi - Situazione stampe | laser                                |             |         |
| Anno di stampa laser modello Iva   |                            | 770                                  |             |         |
| Tipologia Redditi                  |                            | Codice pratica                       |             | Interno |

**Dati societari**: data costituzione, capitale sottoscritto e versato (solo per le società di capitali), codice natura giuridica, indirizzo sede legale.

**Dati di bilancio**: è controllato se l'azienda appartiene ad un gruppo e se ne è la capogruppo; se appartiene al gruppo viene riportato il nome ed il paese della capogruppo. Qualora il dato del "paese società capogruppo" fosse assente nel file di import (da test effettuati è emerso che raramente è riportato l'indirizzo della capogruppo), nel campo, obbligatorio, è riportata una X. A pagina 3 è infine riportata la descrizione estesa del settore di attività dell'azienda.

**Dati dichiarante**: compilato solo per le ditte individuali, corrisponde generalmente al titolare ma è verificata anche la presenza di eventuali altre cariche (tutore, rappresentante, ecc...) e, se presente, il soggetto inserito in tabella non è il titolare ma chi ricopre la carica.

Legale rappresentante: compilato solo per le società. Se nei dati presenti in camera di commercio, ci sono più soggetti che detengono la rappresentanza, viene assunto il primo soggetto elencato nel file. Il caso più comune si ha nelle SNC, nelle quali tutti i soci sono idonei per essere inseriti nella tabella e viene pertanto riportato il primo socio riscontrato nel file.

#### AGGIORNAMENTO DATI AZIENDALI

All'interno dell'anagrafica azienda, quando il cursore è posizionato sui campi del Codice Fiscale e della Partita Iva, si attiva il pulsante **Confronta dati camerali[F3]**:

| Anagrafica azien              | ida A20               |                                                 | ×                                 |
|-------------------------------|-----------------------|-------------------------------------------------|-----------------------------------|
| Dati anagrafici               |                       | Dati Iva                                        | ssaggi azienda                    |
| Tipo soggetto                 | Societa' di capitali• | Codice Attivita' 192010≡ Raffinerie di petrolio |                                   |
| Ragione sociale               | ENI SPA               | Ua                                              | ta ultima operazione in<br>manota |
| Descrizione                   |                       | Anno ultima dichiarazione 0                     | ssaggi agenda                     |
| Codice fiscale<br>Partita IVA | 00905811006           | ENI SPA Da                                      | ti aziendali                      |
| Domicilio fiscale             | ZALE ENDICO MATTET 1  | • Me                                            | ssaggi automatici                 |
| CAP 0014                      | 4 Comune              | ROMA Provincia RM = cr                          | a Codice Fiscale                  |
| Nazione II=                   | Data variazione       | • or                                            | gani sociali                      |
| Recapici<br>E-mail inf        | io@oni_it             | Talafana                                        | bi seppersione                    |
| E-mail PEC ENT                | OPEC ENI COM          | Cellulare/Fax                                   | LI CONNESSIONE                    |
|                               |                       | • Az                                            | ienda collegata                   |
| Anni gestiti                  | 2022 - 2022           | Esercizio contabile Solare                      | ctura XML-SR-Conserv.             |
| Azienda di tipo               | Impresa               | Plano del conti Raggruppamento 80 Di            | jitale                            |
| Categoria statistic           | a E                   | Categoria azienda 🗧                             |                                   |
| Confronta<br>dati camerali    |                       | So ok 🗙 Annulia                                 |                                   |

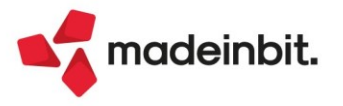

Premendo il pulsante si avvia la ricerca sul database di Cribis, e al termine si apre una finestra simile alla seguente con il confronto tra i dati presenti in anagrafica e quelli acquisiti dall'interrogazione:

| ezione                   | Etichetta campo                      | Dati anagrafici          | Dati camerali            | <ul> <li>Dettag</li> </ul> |
|--------------------------|--------------------------------------|--------------------------|--------------------------|----------------------------|
| ierca                    |                                      |                          |                          |                            |
| lati anagrafici          | Cognome/Ragione Sociale              | ENI SPA                  | ENI SPA                  |                            |
| lati anagrafici          | Nome/Descrizione                     | •                        |                          |                            |
| lati anagrafici          | Codice fiscale                       | 00484960588              | 00484960588              |                            |
| lati anagrafici          | Partita IVA                          | 905811006                | 905811006                |                            |
| ati anagrafici           | Indirizzo                            | PIAZZALE ENRICO MATTEI 1 | PIAZZALE ENRICO MATTEI 1 |                            |
| ati anagrafici           | CAP                                  | • 144                    | 144                      |                            |
| ati anagrafici           | Comune                               | ROMA                     | ROMA                     |                            |
| ati anagrafici           | Provincia                            | RM                       | RM                       |                            |
| lati anagrafici          | E-mail                               | info@eni.com             |                          |                            |
| lati anagrafici          | E-mail PEC                           | ENI@PEC.ENI.COM          | ENI@PEC.ENI.COM          |                            |
| lati anagrafici          | Telefono                             | <u>A</u>                 | 0659821                  |                            |
| lati anagrafici          | Cellulare/Fax                        | <u>A</u> .               | 0659822141               |                            |
| ati anagrafici           | Indirizzo                            | www.eni.com              | www.eni.com              |                            |
| ati anagrafici           | Codice attivita' iva                 | • 192010                 | 192010                   |                            |
| ati anagrafici           | Denominazione                        | ENI SPA                  | ENISPA                   |                            |
| lati attivita'           | Data inizio attivita'                | 07/08/1992               | 07/08/1992               |                            |
| ati attivita'            | Data cessazione attivita'            | •                        |                          |                            |
| ati attivita'            | Regione punti vendita Iva            | • 8                      | 8                        |                            |
| ati camera di commercio  | Provincia                            | RM                       | RM                       |                            |
| lati camera di commercio | CCIAA di                             | ROMA                     | ROMA                     |                            |
| lati camera di commercio | Codice CCIAA deposito bilancio       | RM                       | RM                       |                            |
| lati camera di commercio | Data iscrizione                      | • 19/02/1996             | 19/02/1996               |                            |
| lati camera di commercio | Numero Registro imprese              | 00484960588              | 00484960588              |                            |
| lati camera di commercio | Sezione                              | Ordinaria                | Ordinaria                |                            |
| lati camera di commercio | Numero REA (senza sigla provinciale) | 756453                   | 756453                   |                            |
| ati camera di commercio  | Tipo iscrizione                      | • 7                      | 7                        |                            |
| ostituzione societa'     | Data Costituzione (Societa')         | •                        | 1/.                      | 3                          |
| apitale sociale          | Sottoscritto                         | 4005358.876,00           | 4005358.876,00           |                            |
| apitale sociale          | Versato                              | 4005358.876,00           | 4005358.876,00           |                            |

Ogni rigo è contraddistinto da un simbolo:

- 🔍 l dati coincidono
- 🔺 l dati differiscono
- Il dato non è presente nel database di Cribis

L'utente, attraverso il pulsante **Seleziona/deseleziona[Invio]**, può scegliere dalla lista per quali righe sovrascrivere i dati presenti in anagrafica con quelli camerali; con il pulsante **Seleziona tutto[ShiftF7]** può marcare tutte le righe. Alla conferma, nelle righe marcate, i dati presenti in anagrafica azienda vengono sovrascritti dai dati camerali, ad eccezione delle righe contraddistinte dal divieto, le quali sono ignorate ed il dato presente in anagrafica, ma assente in Cribis, è preservato.

Sulla lista è presente a destra il pulsante **Dettaglio[F2]** che permette di attivare la visualizzazione di ulteriori informazioni mentre si naviga nella lista. Il dettaglio è utile quando le descrizioni, i siti e gli indirizzi di posta elettronica sono lunghe e risultano troncate, mentre nel dettaglio si visualizza la descrizione competa.

Rispetto alla creazione azienda, la funzione di confronto verifica e permette di aggiornare anche i **dati delle cooperative** presenti a pagina 3 dei Dati societari. La presenza di questi dati in lista, è subordinata alla preventiva compilazione, da parte dell'utente, del campo "Tipo cooperativa":

| Dati societari                         |                                      |          | × |                         |
|----------------------------------------|--------------------------------------|----------|---|-------------------------|
| Dati Cooperative                       |                                      |          |   |                         |
| Tipo Cooperativa                       | β ≡ sociali                          |          |   |                         |
| Num.di iscrizione all'Albo cooperative |                                      |          |   |                         |
| Data iscrizione Albo cooperative       |                                      |          |   |                         |
| Sezione Albo cooperative               |                                      |          |   |                         |
| Categoria albo cooperative             |                                      |          |   |                         |
|                                        |                                      |          |   |                         |
|                                        |                                      |          |   |                         |
| Sede Legale                            | Provincia                            | • 17     |   | IT                      |
| Dati cooperative                       | Num di instizione all'Albo cooperati | 4        |   |                         |
| Dati cooperative                       | Data institutione Allha seeperative  |          |   | 25/01/2005              |
| Dati cooperative                       | Data iscrizione Albo cooperative     | -        |   | 23/01/2003              |
| Dati cooperative                       | Sezione Albo cooperative             | <b>A</b> |   | A mutualita' prevalente |
| Dati cooperative                       | Categoria albo cooperative           | *        |   | Sociali                 |
| Imprese di gruppo                      | Appartenenza ad un gruppo            | •        |   |                         |

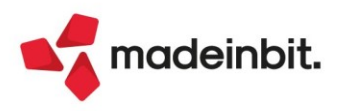

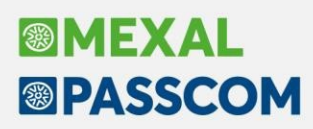

### Strutture articoli di magazzino

Sono stati implementati i seguenti miglioramenti:

- La descrizione della struttura è stata aumentata da 20 a 24.
- La descrizione del singolo elemento è stato aumentato da 8 a 12.
- Gli elementi della struttura sono stati aumentati da 9 a 13.

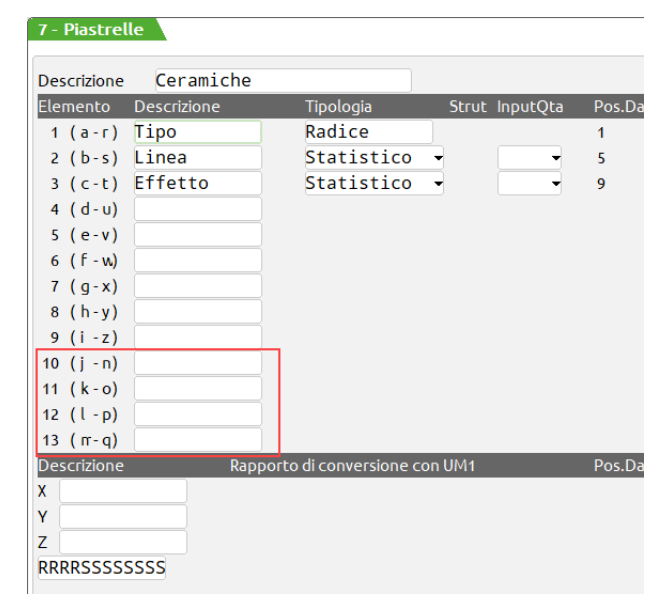

Inoltre nella CARTELLA ABBINAMENTI di anagrafica articolo è stata implementata la descrizione degli elementi statistici. Per ottenere questo è stata modificata la modalità di inserimento delle singole voci: con le versioni precedenti era possibile immettere combinazioni di caratteri separati tra loro da uno spazio (blank) anche sulla stessa riga. Ora invece ogni valore deve essere inserito per singola riga dove è disponibile il relativo campo descrittivo.

Per le cartelle abbinamenti preesistenti non è necessario alcun intervento da parte dell'operatore in quanto i valori rilevati tra uno spazio e l'altro vengono automaticamente riportati su ogni singola riga assegnando come descrizione il medesimo valore.

Se un valore immesso nell'elemento statistico della cartella corrisponde ad un codice articolo presente in archivio, sul campo descrittivo viene riportata la relativa descrizione che comunque l'utente può modificare.

#### VERSIONI PRECEDENTI

DA QUESTA VERSIONE (2022F)

|      |                                                                                                    | $\leftrightarrow \rightarrow$              |      |                                         |                                                  | $\leftrightarrow \rightarrow$ |
|------|----------------------------------------------------------------------------------------------------|--------------------------------------------|------|-----------------------------------------|--------------------------------------------------|-------------------------------|
|      | CARTELLA 'Linea' (STATISTICO LN:4)                                                                                                    | <ul> <li>Import cartella</li> </ul>        | 1    | CARTELLA 'Linea' (STATISTICO dimensi    | one:4)                                           |                               |
| СОТО | ) SETA                                                                                                    | De bebelle ebbiere esti                    | СОТО | сото                                    |                                                  |                               |
| LANA | 4                                                                                                    | <ul> <li>Da cabetta abbinamenti</li> </ul> | SETA | SETA                                    |                                                  |                               |
| LINC | ) MERI                                                                                                    |                                            | LANA | LANA                                    |                                                  |                               |
| М    | 0                                                                                                    |                                            | LINO | LINO                                    |                                                  |                               |
| Α    | В                                                                                                    |                                            | MERI | MERI                                    |                                                  |                               |
|      |                                                                                                    |                                            | М    | M                                       |                                                  |                               |
|      |                                                                                                    | *                                          | 0    | 0                                       |                                                  | *                             |
|      |                                                                                                    | ^                                          | Α    | Articolo A                              |                                                  | ^                             |
|      |                                                                                                    | ~                                          | В    | ARTICOLO B                              |                                                  | $\sim$                        |
|      |                                                                                                    | $\otimes$                                  |      |                                         |                                                  | $\approx$                     |
|      | Din Cancella Inserisci riga Cancella ✓ Ok X Anticipation X Anticipation Cancella ✓ K Anticipation X Anticipation X An | nulla                                      |      | Cancella Inserisci riga Import cartella | Collega a tabella<br>abbinamenti 🕮 Cancella 🧹 Ol | K 🗙 Annulla                   |

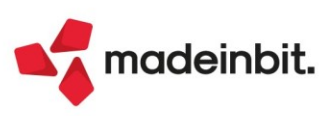

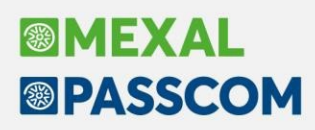

-

### Docuvision - Stampa massiva delle fatture elettroniche

Nella videata di elenco documenti di Docuvision è stato implementato il pulsante "Stampa", che consente di stampare in formato pdf SOLO i documenti elettronici (Sol. 55348).

Se in elenco verranno selezionati elementi di altro tipo, come per esempio stampe contabili, stampe di bilancio e o fiscali, tali documenti non saranno considerati nella stampa massiva.

Dalla videata di elenco documenti, una volta selezionati quelli di interesse, se si preme il pulsante Stampa [F11], sarà possibile scegliere tra una delle seguenti opzioni:

- **Stampa**: viene eseguita una stampa a video, in formato pdf, contenente tutti i documenti selezionati rispettando l'ordinamento presente nella videata di selezione;

| enco documenti          |            |                         |                    |              |                                         |  |
|-------------------------|------------|-------------------------|--------------------|--------------|-----------------------------------------|--|
| Descrizione             | Data 👻     | Classe                  | Azienda            | a TD         | IdDocumento                             |  |
| Cerca                   |            |                         |                    |              | $\bigcirc \bigtriangledown @ \bigcirc $ |  |
| F24CONT:2022            | 31/12/2022 | Dichiarativi/Versamenti | EUR                |              | 7083                                    |  |
| LIQUIDAZIONE IVA MESE 1 | 23/05/2022 | Stampe Fiscali          | EUR                |              | 7082                                    |  |
| FT 1/704                | 11/05/2022 | Movimento di magazzino  | EUR                | TD01         | 7080                                    |  |
| FT 1/703                | 11/05/2022 | Movimento di magazzino  | EUR                | TD01         | 7079                                    |  |
| FT 1/702                | 11/05/2022 | Movimento di magazzino  | EUR                | TD01         | 7078                                    |  |
| FT 1/701                | 11/05/2022 | Movimento di magazzino  | EUR                | TD01         | 7077                                    |  |
| FT 1/700                | 11/05/2022 | Movimento di magazzino  | EUR                | TD01         | 7076                                    |  |
| Fattura n. 696          | 05/03/2022 | Operazione contabile    | EUR                | TD01         | 7075                                    |  |
| Fattura n. 695          | 05/03/2022 | Operazione contabile    | EUR                | TD01         | 7074                                    |  |
| Fattura n. 694          | 04/03/2022 | Operazione contabile    | EUR                | TD01         | 7073                                    |  |
| Fattura n. 693          | 04/03/2022 | Operazione contabile    | EUR                | TD01         | 7072                                    |  |
| Fattura n. 692          | 04/03/2022 | Operazione contabile    | Tipologia di stamp | a -⊳ X >     | 7071                                    |  |
| Fattura n. 691          | 04/03/2022 | Operazione contabile    |                    |              | 7070                                    |  |
| Fattura n. 690          | 04/03/2022 | Operazione contabile    | Stampa             |              | 7069                                    |  |
| Fattura n. 689          | 04/03/2022 | Operazione contabile    | Esporta in PDF     |              | 7068                                    |  |
| Fattura n. 688          | 04/03/2022 | Operazione contabile    |                    |              | 7067                                    |  |
| Fattura n. 687          | 04/03/2022 | Operazione contabile    |                    |              | 7066                                    |  |
| Fattura n. 686          | 04/03/2022 | Operazione contabile    |                    |              | 7065                                    |  |
| Fattura n. 685          | 04/03/2022 | Operazione contabile    |                    |              | 7064                                    |  |
| Fattura n. 684          | 04/03/2022 | Operazione contabile    | د Con              | rerma X Chiu | 7063                                    |  |
| Fattura n. 683          | 04/03/2022 | Operazione contabile    | EUR                | TD01         | 7062                                    |  |
| Fattura n. 682          | 04/03/2022 | Operazione contabile    | EUR                | TD01         | 7061                                    |  |
| Fattura n. 681          | 03/03/2022 | Operazione contabile    | EUR                | TD01         | 7060                                    |  |
| Fattura n. 680          | 03/03/2022 | Operazione contabile    | EUR                | TD01         | 7059                                    |  |
| Fattura n. 679          | 03/03/2022 | Operazione contabile    | EUR                | TD01         | 7058                                    |  |
| Fattura n. 678          | 03/03/2022 | Operazione contabile    | EUR                | TD01         | 7057                                    |  |
| Fattura n. 677          | 03/03/2022 | Operazione contabile    | EUR                | TD01         | 7056                                    |  |
| Fattura n. 676          | 03/03/2022 | Operazione contabile    | EUR                | TD01         | 7055                                    |  |
| Fattura n. 675          | 03/03/2022 | Operazione contabile    | EUR                | TD01         | 7054                                    |  |

Esporta in PDF: crea uno o più file in formato pdf contenente i documenti selezionati.

In particolare, l'opzione "Esporta in PDF", apre un'ulteriore videata in cui definire le impostazioni necessarie per la generazione del file.

Nel campo "**Directory destinazione**" occorre indicare la directory in cui salvare i documenti in formato PDF. Al primo accesso, il campo sarà vuoto; per le successive esportazioni, invece, la procedura proporrà l'ultimo percorso utilizzato. La directory è personalizzabile a livello di client.

Nel campo "Foglio di stile" è possibile scegliere fra le tre tipologie previste: Passepartout, SDI (foglio Pubblica Amministrazione) o Assosoftware. Il foglio di stile proposto per la visualizzazione dei documenti in formato elettronico è quello definito nei Parametri Docuvision (Azienda - Docuvision - Impostazioni Docuvision - PARAMETRI GENERALI).

Nel campo "**Tipo archiviazione**", invece, è possibile scegliere se creare un unico PDF con tutte i documenti selezionati, oppure se creare un file PDF singolo per ogni documento selezionato, che riporterà nel nome file i riferimenti del documento stesso.

**NOTA BENE**: la funzione di stampa massiva/esportazione stampa in formato PDF è disponibile SOLO per ambiente Windows.

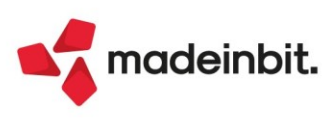

### Nuovi layout Stampe grafiche

Aggiornate ulteriori stampe con il nuovo layout grafico.

#### ANAGRAFICA AZIENDA - Dati Generali Aziende (Modulo -AZIENDA)

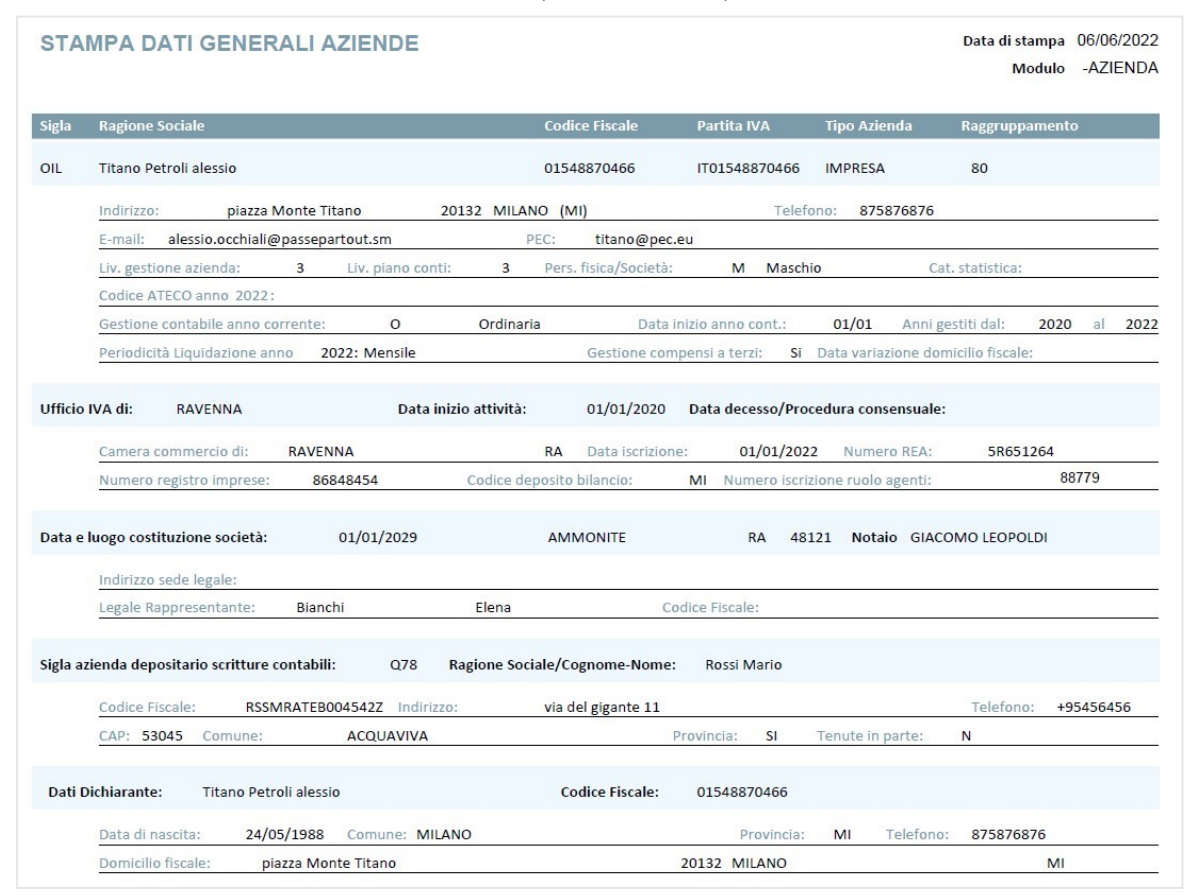

### BILANCIO RICLASSIFICATO UE - Modulo CMVBILRC\_BILAUE

| BILANCIO RICLASSIFI               | CATO UE                                               |                                 |                       |           | Pagina:         | 1          |
|-----------------------------------|-------------------------------------------------------|---------------------------------|-----------------------|-----------|-----------------|------------|
| Azienda: LOR GRA.LO<br>VIA Europa | DSRL 03696563251 IT0369<br>nr. 784 - 52010 CHIUSI DEL | 9 <b>6563251</b><br>LA VERNA AR |                       |           | Data di stampa: | 24/05/2022 |
| Ordine: Conti Patrin              | noniali / Economici                                   |                                 |                       |           | Modulo:         | -BILAUE    |
|                                   | BILAN                                                 | ICIO RICLASSIFICATO UE d        | al 01/01/2021 al 31/1 | 12/2021   |                 |            |
|                                   |                                                       |                                 | Importo               | Importo   |                 |            |
| Descrizione                       |                                                       |                                 | corrente              | comparato | Scostamento     | %          |
|                                   |                                                       |                                 |                       |           |                 |            |
| STATO PATRIMONIALE AT             | TTIVO                                                 |                                 | 193.184,10            | 5.653,65  | 187.530,45      | 3.316,98   |
| C) Attivo circolante              |                                                       |                                 | 193.184,10            | 5.653,65  | 187.530,45      | 3.316,98   |
| II. Crediti                       |                                                       |                                 | 197.424,30            | 5.653,65  | 191.770,65      | 3.391,97   |
| 1) verso clienti                  |                                                       |                                 | 191.346,10            | 3.660,00  | 187.686,10      | 5.128,03   |
| - entro esercizio succ            | essivo                                                |                                 | 191.346,10            | 3.660,00  | 187.686,10      | 5.128,03   |
| CII1A 501.00011                   | LA NUOVA FIRENZE SNC                                  |                                 | 1.220,00              | 1.220,00  |                 |            |
| CII1A 501.00031                   | ALBATROS SRL                                          |                                 | 2.920,00              | 2.440,00  | 480,00          | 19,67      |
| CII1A 501.00042                   | ARTE & ARTE SNC                                       |                                 | 286,70                |           | 286,70          | 100,00     |
| CII1A 501.00073                   | RUEDAS RENTABLES                                      |                                 | 235,00                |           | 235,00          | 100,00     |
| CII1A 501.00075                   | COMUNE VALLEFOGLIA                                    |                                 | 549,00                |           | 549,00          | 100,00     |
| CII1A 501.00076                   | ALSTER LANDEN INTERNATIONAL                           |                                 | 390,40                |           | 390,40          | 100,00     |
| CII1A 501.00078                   | VAGE INTERNATIONAL                                    |                                 | 610,00                |           | 610,00          | 100,00     |
| CII1A 501.00079                   | MAR ADENTRO                                           |                                 | 185.135,00            |           | 185.135,00      | 100,00     |
| 5-bis) crediti tributa            | i                                                     |                                 | 6.078,20              | 1.993,65  | 4.084,55        | 204,87     |
| - entro esercizio su              | ccessivo                                              |                                 | 6.078,20              | 1.993,65  | 4.084,55        | 204,87     |
| CII5BISA 212.00001                | IVA SU ACQUISTI                                       |                                 | 6.078,20              | 1.993,65  | 4.084,55        | 204,87     |

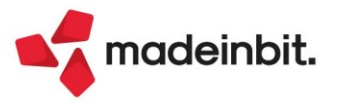

### BILANCIO COMPARATO - Modulo CMVBILRC\_BILACP

| BILANCIO COMPARATO |                 |           |
|--------------------|-----------------|-----------|
| DILANUU CUMPARATU  | <b>BILANCIO</b> | COMPADATO |
|                    | DILANCIO        | CONFARATO |

Pagina: 1
Data di stampa: 31/05/2022

-BILACP

Modulo:

#### Azienda: LOR GRA.LO SRL 03696563251 IT03696563251

VIA Europa nr. 784 52010 CHIUSI DELLA VERNA AR

Ordine: Conti Patrimoniali / Economici

BILANCIO COMPARATO dal 01/01/2022 al 01/01/2022

|           |                              | Importo    | Importo    |               |
|-----------|------------------------------|------------|------------|---------------|
| Codice    | Descrizione                  | corrente   | comparato  | Scostamento 9 |
|           |                              |            |            |               |
| 309.00001 | RISULTATO D'ESERCIZIO        | 6.164,75   | 6.164,75   |               |
|           | STATO PATRIMONIALE ATTIVO    | 193.184,10 | 193.184,10 |               |
|           | C) Attivo circolante         | 193.184,10 | 193.184,10 |               |
|           | II. Crediti                  | 197.424,30 | 197.424,30 |               |
|           | 1) verso clienti             | 191.346,10 | 191.346,10 |               |
|           | - entro esercizio successivo | 191.346,10 | 191.346,10 |               |
| 501.00011 | LA NUOVA FIRENZE SNC         | 1.220,00   | 1.220,00   |               |
| 501.00031 | ALBATROS SRL                 | 2.920,00   | 2.920,00   |               |
| 501.00042 | ARTE & ARTE SNC              | 286,70     | 286,70     |               |
| 501.00073 | RUEDAS RENTABLES             | 235,00     | 235,00     |               |
| 501.00075 | COMUNE VALLEFOGLIA           | 549,00     | 549,00     |               |
| 501.00076 | ALSTER LANDEN INTERNATIONAL  | 390,40     | 390,40     |               |
| 501.00078 | VAGE INTERNATIONAL           | 610,00     | 610,00     |               |
| 501.00079 | MAR ADENTRO                  | 185.135,00 | 185.135,00 |               |
|           | 5-bis) crediti tributari     | 6.078,20   | 6.078,20   |               |
|           | - entro esercizio successivo | 6.078,20   | 6.078,20   |               |
| 212.00001 | IVA SU ACQUISTI              | 6.078,20   | 6.078,20   |               |

### SCADENZARIO CLIENTI/FORNITORI -A Documento (Modulo SCADDOC) e a partite (Modulo SCADPAR)

| Scadenza              | rio Client                      | i i                  |           |            |             |           |           |             |            | Pagina: | 1          |
|-----------------------|---------------------------------|----------------------|-----------|------------|-------------|-----------|-----------|-------------|------------|---------|------------|
| Anton das Au          |                                 |                      |           |            |             |           |           |             | Data di S  | tampa:  | 07/06/20   |
| Ordine: Da            | <b>AA SINFUN</b><br>ta Scadenza | ICA                  |           |            |             |           |           |             | N          | 1odulo: | -SCADDOC   |
|                       |                                 |                      |           |            |             |           |           |             |            |         |            |
| lipol                 | Jagamento                       | Do                   | cumento   | Data reg.  | Prot. IVA   | Cliente   |           |             |            | Importo | o Scadenza |
| Data Scadenza         | 31/07/202                       | 2                    |           |            |             |           |           |             |            |         |            |
| I                     | R RIC.BANC.                     | FE                   | 1/1       | 31/12/2021 | V01/000001/ | 501.00001 | CARRERAS  |             |            |         | 1.500,00   |
|                       |                                 |                      |           |            |             |           |           | Totale al : | 31/07/2022 |         | 1.500,00   |
| Data Scadenza         | 31/08/202                       | 2                    |           |            |             |           |           |             |            |         |            |
| 1                     | R RIC.BANC.                     | FE                   | 1/1       | 31/12/2021 | V01/000001/ | 501.00001 | CARRERAS  |             |            |         | 1.500,00   |
|                       | B BONIFICO                      | FE                   | 1/2       | 31/12/2021 | ∨01/000002/ | 501.00002 | DOMINGO   |             |            |         | 3.000,00   |
|                       |                                 |                      |           |            |             |           |           | Totale al : | 31/08/2022 |         | 4.500,00   |
| Data Scadenza         | 30/09/202                       | 2                    |           |            |             |           |           |             |            |         |            |
| ,                     | A ADDEB. C/C                    | FE                   | 1/3       | 31/12/2021 | ∨01/000003/ | 501.00003 | PAVAROTTI |             |            |         | 3.000,00   |
|                       |                                 |                      |           |            |             |           |           | Totale al : | 30/09/2022 |         | 3.000,00   |
| Data Scadenza         | 31/12/202                       | 2                    |           |            |             |           |           |             |            |         |            |
| ,                     | A ADDEB. C/C                    | FE                   | 1/3       | 31/12/2021 | ∨01/000003/ | 501.00003 | PAVAROTTI |             |            |         | 3.000,00   |
|                       |                                 |                      |           |            |             |           |           | Totale al : | 31/12/2022 |         | 3.000,00   |
| Totali per Pagame     | ento                            |                      |           |            |             |           |           | Totale      |            |         | 12.000,00  |
| RIC.BANC.<br>BONIFICO | 3.000,<br>3.000,                | <b>4</b><br>00<br>00 | ADDEB.C/C | 6.00       | 00,00       |           |           |             |            |         |            |

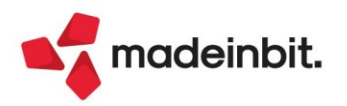

### REFERENTI CLIENTI/FORNITORI - Stampa Referenti clienti/fornitori (Modulo -ANAGREF)

| ANAGRAF            | ICA REFE  | RENTI                |               |                |           | Pa                              | agina:       |
|--------------------|-----------|----------------------|---------------|----------------|-----------|---------------------------------|--------------|
| Azienda: (         | OIL Tit   | ano Petroli          |               |                |           | Data di stampa                  | : 06/06/2022 |
| Ordine: (          | Conto     |                      |               |                |           | Modulo:                         | -ANAGREF     |
|                    |           |                      |               | 0 V 0 1        |           |                                 |              |
| Conto              |           | Ragione sociale      | Partita iva   | Codice fiscale |           |                                 |              |
| 501.0 <b>00</b> 10 |           | Bevani Distribuzione | IT00000042524 | 00000042524    |           |                                 |              |
| Referente          | Posizione | Nominativo           |               | Telefono       | Cellulare | Indirizzo E-mail                |              |
|                    | Piano 5   | Maurizio             |               | 0541223355     | 335889977 | piano5maposizionel@mail.it      |              |
| 2                  | Piano 1   | Gianluigi            |               | 0541774411     |           | pianolmapos2@mail.it            |              |
| 3                  | Piano 2   | Federico             |               | 0546558877     | 33854267  | a1essio3@mail.it                |              |
| 4                  | Piano 6   | Commerciale          |               | 058755515      | 336745654 | piano6maposizione3@passepartout |              |
| 9                  | Piano 9   | Allievi              |               | 77115245       | 335815555 | piano9pos9@mail.it              |              |

### STAMPA ACE 2021

| Azienda       | ABC ALFA SRL                      |          |            |             |            |           |            |     | Data di Stampa: 07<br>Modulo: | /06/2022<br>EEEEEEE |
|---------------|-----------------------------------|----------|------------|-------------|------------|-----------|------------|-----|-------------------------------|---------------------|
|               |                                   |          |            |             |            |           |            |     | Base                          | A.C.E               |
|               |                                   |          |            |             |            |           |            |     | 15%                           | 1,3%                |
|               | - Perdita d'esercizio             | 31/12/21 |            | 120.        | 570,84     |           | 120.570,84 |     |                               |                     |
| 301.00001     | CAPITALESOCIALE                   | 04/10/21 |            |             |            | 30.000,00 | 30.000,00  | 365 | 30.000,00                     |                     |
| 303.00004     | RISERVA RIVALUTAZIONEL            | 09/03/21 |            | 50.         | 000,00     |           | 50.000,00  | 365 | -50.000,00                    |                     |
| 308.00002     | PERDITEPORTATE A NUOVO            | 01/01/21 | 146.       | 484,27      |            |           | 146.484,27 | 365 |                               |                     |
| 313.00001     | RISERVA NEGATIVA ALPRO            | 01/01/21 | 46.        | 789,00      |            |           | 46,789,00  |     |                               |                     |
| TOTALI        |                                   |          |            |             |            |           |            |     |                               |                     |
| A.C.E. Ese    | rcizi Precedenti                  |          | 1233       |             |            |           |            |     |                               |                     |
| ACE Eserc     | zizio Corrente 1,3%               |          | Incrementi | Decrementi  | Total      | i         |            |     |                               |                     |
| Decrementi    | eccedenti Super ACE               |          |            | 20.000,00   |            |           |            |     |                               |                     |
| Stratificazio | ne anni precedenti                |          | 500.000,00 | 3.000,00    | 497.000,00 |           |            |     |                               |                     |
| Incremento    | consistenza titoli eccedente supe | erace    |            | 89.500,00   |            |           |            |     |                               |                     |
| Del.Base A    | .CE. (importi annuali)            |          | 0,00       | 0,00        | 0,00       | )         |            |     |                               |                     |
| Stock increm  | nentale                           |          | 100.000,00 |             |            |           |            |     |                               |                     |
| (A) Tot Det   | terminazione Base A,C,E, 1,3%     |          | 600,000,00 | -112,500,00 | 487,500    | 1         |            |     |                               |                     |
|               |                                   |          |            |             |            | _         |            |     |                               |                     |

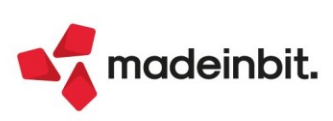

## Image: Mexal Big Passes

#### STAMPE DEL RACCORDO CIVILE/FISCALE

Sono state rilasciate le stampe del Raccordo civile/fiscale in modalità grafica ed excel (Sol. 58810).

### STAMPA REDDITO IMPONIBILE IRES

|        |                                      |              | IRES/IRPEF                         |          |                 |             |
|--------|--------------------------------------|--------------|------------------------------------|----------|-----------------|-------------|
| Tv     | Descrizione variazione               | Codice conto | Descrizione conto                  | Descrizi | ione aggiuntiva | Importo     |
| Risult | ato d'esercizio                      |              |                                    |          |                 | -174.007,84 |
| Varia  | zioni in aumento definitive          |              |                                    |          |                 | 13.740,00   |
|        |                                      | 750.00211    | UTILIZZO IRES ANTICIPATA           |          |                 | 744,00      |
|        |                                      | 737.00051    | MINUSV.ORDIN-INDEDUCIBILI          |          |                 | 100,00      |
|        |                                      | 727.00500    | AMMORTAMENTI-INDEDUCIBILI          | 99       | 2017 TER        | 2.000,00    |
|        |                                      | 727.00500    | AMMORTAMENTI-INDEDUCIBILI          | 3        | 2014 CAS        | 4.260,00    |
|        |                                      | 727.00500    | AMMORTAMENTI-INDEDUCIBILI          | 333      | 2020 cre        | 36,00       |
|        |                                      | 727.00500    | AMMORTAMENTI-INDEDUCIBILI          | 3        | 2019 ddd        | 4.000,00    |
|        |                                      | 727.00002    | AMM.TO ORDINARIO FABBRICATI CIVILI |          |                 | 2.600,00    |
| Varia  | zioni in diminuzione definitive      |              |                                    |          |                 | 60.656,77   |
| 86     | IPER AMM.TI LEASING L. 145/2018      |              |                                    | 2019     | 2021 ipe        | 8.005,77    |
| 81     | SUPER AMM.TI CESPITI 30% L. 205/2017 |              |                                    | 123      | 2018 PRO        | 43.422,00   |
| 75     | SUPER AMM.TI CESPITI L. 208/2015     |              |                                    | 2334     | 2017 cir        | 80,00       |
| 88     | SUPER AMM.TI CESPITI 30% DL 34/2019  |              |                                    | 44       | 2019 IPE        | 180,00      |
| 79     | IPER AMM.TI CESPITI L. 232/2016      |              |                                    | 23       | 2017 104        | 7.710,00    |

### STAMPA VARIAZIONE PERIODO FISCALITÀ DIFFERITA

|                                                                                                    | IRES - Varia                              | zioni in aumento           |                         |
|----------------------------------------------------------------------------------------------------|-------------------------------------------|----------------------------|-------------------------|
| Tipologia variazione                                                                                                    | Conto e descrizione                       | Descrizione aggiuntiva     | Importo var. originario |
| MANUTENZIONI                                                                                                    | 714.00001 MANUTENZIONE-RI                 | MANUTENZIONI DA RATEIZZARE | 1.000,00                |
| % ires Anno Importo                                                                                                    | Importo anticipate                        |                            |                         |
| 24,00         2022         200,00           24,00         2023         200,00           24,00         2024         200,00           24,00         2025         200,00           24,00         2025         200,00           24,00         2026         200,00 | 48,00<br>48,00<br>48,00<br>48,00<br>48,00 |                            |                         |
| TOTALI 1.000,00                                                                                                    | 240,00                                    |                            |                         |
| Tipologia variazione                                                                                                    | Conto e descrizione                       | Descrizione aggiuntiva     | Importo var. originario |
|                                                                                                    | 740.00100 INTER. PASSIVI                  |                            | 12.113,00               |
| % ires Anno Importo                                                                                                    | Importo anticipate                        |                            |                         |
| 24,00 12.113,00                                                                                                    | 2.907,12                                  |                            |                         |
| TOTALI 12.113,00                                                                                                    | 2.907,12                                  |                            |                         |
| Tipologia variazione                                                                                                    | Conto e descrizione                       | Descrizione aggiuntiva     | Importo var. originario |
|                                                                                                    | 727.00012 AMM.TO ORDINARI                 | 0 2021 ddd                 | 1.600,00                |
| % ires Anno Importo                                                                                                    | Importo anticipate                        |                            |                         |
| 24,00 1.600,00                                                                                                    | 384,00                                    |                            |                         |
| TOTALI 1.600,00                                                                                                    | 384,00                                    |                            |                         |
| Tipologia variazione                                                                                                    | Conto e descrizione                       | Descrizione aggiuntiva     | Importo var. originario |
|                                                                                                    | 727.00012 AMM.TO ORDINARI                 | 456 2021 10%               | 100,00                  |
| % ires Anno Importo                                                                                                    | Importo anticipate                        |                            |                         |
| 24,00 100,00                                                                                                    | 24,00                                     |                            |                         |

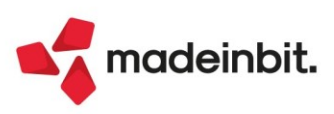

#### STAMPA REVERSAL ANNI PRECEDENTI

| REVERSAL ANNI PRECEDENTI | Pagina:                   |            |
|--------------------------|---------------------------|------------|
|                          | Data di stampa:           | 01/01/2021 |
| Azienda: ABC ALFA SRL    | Modulo:                   | -RVSANF    |
|                          |                           |            |
|                          | IRES- Reversal in aumento |            |

| Tipologia variazione   | Conto e descrizione       |        | Descrizi   | one aggiuntiva     | Imp. variazione orig. |       | Anno origine variazione |
|------------------------|---------------------------|--------|------------|--------------------|-----------------------|-------|-------------------------|
|                        | 725.00001 AMM.TO COSTI DI |        | 1343       | 2020 carasa        | 100,00                |       | 2020                    |
| REVERSAL ANNO IN CORSO |                           |        |            | REVERSAL ANNI SUCC | ESSIVI                |       |                         |
| % ires Anno Importo    | Imp. Diff                 | % Diff | Differenza | Anno Importo       | Imp. Diff             | %Diff | Differenza              |
|                        |                           |        |            | 100,00             |                       |       |                         |
| Tipologia variazione   | Conto e descrizione       |        | Descrizio  | one aggiuntiva     | Imp. variazione orig. |       | Anno origine variazione |
|                        | 727.00012 AMM.TO ORDINARI |        | 333        | 2020 credit        | 90,00                 |       | 2020                    |
| REVERSAL ANNO IN CORSO |                           |        |            | REVERSAL ANNI SUCC | ESSIVI                |       |                         |
| % ires Anno Importo    | Imp. Diff                 | % Diff | Differenza | Anno Importo       | Imp. Diff             | %Diff | Differenza              |
|                        |                           |        |            | 90,00              |                       |       |                         |
| Tipologia variazione   | Conto e descrizione       |        | Descrizi   | one aggiuntiva     | Imp. variazione orig. |       | Anno origine variazione |
|                        | 727.00012 AMM.TO ORDINARI |        | 4S6        | 2016 sdssfd        | 200,00                |       | 2020                    |
| REVERSAL ANNO IN CORSO |                           |        |            | REVERSAL ANNI SUCC | CESSIVI               |       |                         |
| %ires Anno Importo     | Imp. Diff                 | % Diff | Differenza | Anno Importo       | Imp. Diff             | %Diff | Differenza              |
| 2021 200,00            |                           |        |            |                    |                       |       |                         |

#### STAMPA RIEPILOGO IMPOSTE

| RIEPILOGO IMPOSTE IRES/IRAP                                               | Pagina:         |            |
|---------------------------------------------------------------------------|-----------------|------------|
|                                                                           | Data di stampa: | 01/01/2021 |
| Azienda: ABC ALFA SRL                                                     | Modulo:         | -RIEPIM    |
| IRPEF/IRES                                                                |                 |            |
| IMPOSTE DIFFERITE - (VOCE B2 - PASSIVO BILANCIO U.E.)                     | Dare            | Avere      |
| IMPOSTE DIFFERITE DA ESERCIZI PRECEDENTI                                  | 0,00            | 0,00       |
| ACCANTONAMENTO IMPOSTE DIFFERITE DELL'ESERCIZIO                           | 0,00            | 0,00       |
| UTILIZZO FONDO IMPOSTE DIFFERITE PER REVERSAL                             | 0,00            | 0,00       |
| ADEGUAMENTO FONDO IMPOSTEPER VARIAZ ALIQ.IRES                             | 0,00            | 0.00       |
| TOTALEIMPOSTE DIFFERITE                                                   | 0,00            | 0,00       |
| IMPOSTE ANTICIPATE - (VOCE Cli -4 ter - ATTIVO BILANCIO UE)               | Dare            | Avere      |
| TOTALE IMPOSTE ANTICIPATE DA ESERCIZI PRECEDENTI                          | 77.312,49       | 0,00       |
| ACCANTONAMENTO IMPOSTE ANTICIPATE DELL'ESERCIZIO                          | 3.555,12        | 0,00       |
| UTILIZZO IMPOSTE ANTICIPATE PER REVERSAL                                  | 0,00            | 72.744,00  |
| ADEGUAMENTO IMPOSTE ANTICIP. PER VARIAZ. ALIQ. IRES                       | 0,00            | 0,00       |
| TOTALE IMPOSTE ANTICIPATE                                                 | 8.123,61        | 0,00       |
| IMPOSTE SUL REDDITO D'ESERCIZIO - (VOCE 22 - CONTO ECONOMICO BILANCIO UE) | Dare            | Avere      |
| IMPOSTE CORRENTI                                                          |                 | 0,00       |
| ACCANTONAMENTO IMPOSTE ANTICIPATE DELL'ESERCIZIO                          | 0,00            | 3.SSS,12   |
| UTILIZZO ATTIVITA' PER IMPOSTE ANTIC.PER REVERSAL                         | 72.744,00       | 0,00       |

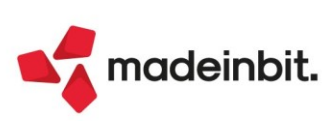

-RVSANP

### ALTRE IMPLEMENTAZIONI E MIGLIORIE

### Azienda

La Legge finanziaria 2022, all'articolo 1 comma 8 ha disposto che a partire <u>dall'anno d'imposta 2022 le</u> <u>persone fisiche sono esonerate dall'applicazione dall'IRAP</u>. A partire da questa versione, al primo accesso in azienda di tipo persona fisica, il parametro contabile annuale **Calcolo IRAP Articolo 5/5bis** è impostato automaticamente su "No" nell'anno 2022 e seguenti, se presenti. Nuove aziende di tipo persona fisica, sono create con il parametro disabilitato se create nel 2022 mentre se create nel 2021, il parametro è ancora impostato su "Art.5bis" e alla creazione dell'anno 2022 viene impostato su "No". Le modifiche si applicano sia alle aziende di tipo impresa che professioniste, sia con gestione fiscale ordinaria che semplificata (Sol. 66427).

**DOCUVISION:** Le integrative xml non riportano più, nella numerazione, l'algoritmo della partita iva ma il numero è ora composto unicamente da sezionale e numero.

**DOCUVISION - FATTURE ELETTRONICHE PA/B2B - FATTURE EMESSE:** In riferimento alle aziende di San Marino, a partire dalla versione 2022D di Passhub, anche le note di variazione (TD04 Nota di credito o TD05 Nota di debito) riferite a prestazioni di servizi (con tipo merce 2 o 3) per variazioni contrattuali vengono inoltrate solo a HUB-SM poiché in questo caso lo stesso provvede a inviare il file al Sistema di Interscambio come avviene per le fatture di beni.

**CONVERSIONE AZIENDE:** Importando un'anagrafica azienda da conversione, se non sono presenti già altre aziende, si generava il seguente errore non correggibile (Sol. 65261):

X:/xxxx/dati/datigen/tnominaz Impossibile trovare il file Riferimenti: [mx01.exe convanaz] pxlib1.c linea 7057(versione 81.9f) - apfile\_ext\_ext

**CONTROLLO DI GESTIONE – CONTABILITA' ANALITICA – REVISIONE MOVIMENTI ANALITICI:** Se impostato il gruppo merceologico nell'anagrafica dell'articolo, eseguendo una revisione movimenti analitici, non veniva trovato alcun movimento (Sol. 66504).

### Contabilità

**IMMISSIONE PRIMANOTA:** Se la scrittura ED non è collegata alle fatture, all'inserimento dell'IN con utilizzo del tasto [Shift+F7] – "Collega Insoluto", viene ora restituito il messaggio: "*Per poter collegare l'insoluto deve essere presente una rata con importo positivo (fattura) associata all'ED. Insoluto non collegabile.*" (Sol.65836). Non appare più il messaggio "*Errore interno violazione protezione di memoria*".

**REVISIONE PRIMANOTA – IMPORT FATTURE XML:** L'import primanota con dettaglio articolo di file xml aventi il comune più lungo di trentasei caratteri generava il seguente errore non correggibile: *"bina () stringa troppo lunga (40 max 36) ll programma verrà terminato"* (Sol. 66491).

**RICONCILIAZIONE BANCARIA – RICONCILIAZIONE:** In fase di importazione dei movimenti bancari da file CBI, se nella tabella Banche lo stesso IBAN era presente più volte associato a conti contabili banca diversi, di cui almeno uno marcato come C/c ordinario, ai movimenti bancari dell'IBAN veniva sempre associato il primo conto contabile banca presente in tabella, anche se lo stesso non risultava marcato come C/c ordinario (Sol.66279).

**GESTIONE CESPITI/IMMOBILIZZAZIONI - CALCOLO SUPER/IPER AMMORTAMENTO SU APPORTO:** In caso di apporto su Cespite già con super/iper ammortamento, caricato dalla prima nota, il programma non permetteva di cancellare il calcolo del super/iper ammortamento sull'apporto, come invece capita nell'apporto effettuato dalla Gestione Cespiti (Sol. 66047).

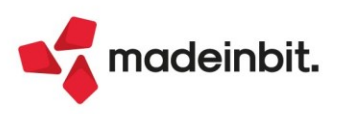

**BENI IN LEASING – CONTI AUTOMATICI:** Per le aziende con il piano dei conti standard 80 e 81 è stato previsto il riporto, nei Conti Automatici Beni in Leasing, dei conti utilizzati dal programma nel menu Annuali per girocontare il valore dei canoni/interessi di leasing/noleggio indeducibili. In caso siano stati utilizzati dei conti diversi da quelli standard, il programma mantiene i conti precedentemente inseriti. Per le aziende di tipo impresa i conti sono i seguenti:

| [ESM] Spese incasso                        |                                            |
|--------------------------------------------|--------------------------------------------|
| [ESM] Canoni leasing inded.autoveicoli     | 713.00075 CANONI LEASING AUTO-INDEDUCIBILI |
| [ESM] Int.canoni leasing inded.autoveicoli | 713.00125 INTER.LEASING AUTO-INDEDUCIBILI  |
| [ESM] Canoni noleggio inded.autoveicoli    | 713.00095 NOLEGGI VEICOLI-INDEDUCIBILI     |

Per le aziende di tipo professionista i conti sono i seguenti:

| Conti automatici aziendali                                                                                   | ×                                         |
|----------------------------------------------------------------------------------------------------|-------------------------------------------|
| [ESM] Spese incasso                                                                                          |                                           |
| [ESM] Canoni leasing inded.autoveicoli                                                                       | 605.00051 LEASING INDEDUCIBILI            |
| [ESM] Int.canoni leasing inded.autoveicoli                                                                   | 605.00066 INTER.LEASING INDEDUCIBILI      |
| [ESM] Canoni noleggio inded.autoveicoli                                                                      | 605.00151 NOLEGGI-LOCAZIONI(INDEDUCIBILI) |
| Q     Cerca     Inserimento/     Attiva ricerca       codice     descrizione     variazione conto     estesa | 🗸 Ok 🗙 Annulla                            |

**TABELLE - PAGAMENTI:** Succedeva che, premendo il tasto "Visualizza rate", appariva una schermata vuota, invece di visualizzare le rate "presenti" nel pagamento evidenziato dal cursore (Sol.66262).

**STAMPE – STAMPA FATTURATO NETTO E SCOPERTO MEDIO:** Da questa versione è possibile eseguire la stampa del fatturato netto e scoperto medio filtrando le operazioni anche per la data documento (Sol. 66312).

**STAMPE - STAMPA CESPITI/IMMOBILIZZAZIONI - STAMPA SCHEDA CESPITI:** Inserendo un bene dalla Gestione Cespiti-Immobilizzazioni con costo e solo fondo indeducibile (es terreno), nella stampa della scheda cespite non veniva stampato il fondo indeducibile (Sol. 66381).

**CONTABILIZZAZIONI ESTERNE DA HORECA:** Da questa versione, con la gestione della rubrica unica attiva, il nominativo del cliente viene ricercato anche nell'archivio unico. Infatti può capitare il caso che il cliente sia già presente nell'archivio unico perché codificato nella rubrica aziendale di un'altra ditta (Sol. 66286).

### Magazzino

**ANAGRAFICA ARTICOLI:** Nella lista articoli, con la finestra dettaglio progressivi attiva, utilizzando la ricerca articolo per codice articolo (F3), immesso un codice che non esiste si apre la finestra di ricerca a lista vuota, premendo ESC per tornare indietro o backspace compariva l'errore "Apertura finestra MA\_VISSART2\_1: finestra di riferimento inesistente" (Sol. 66349).

**ANAGRAFICA CONTATTI:** Creando un contatto e definendo lo stesso codice fiscale di un fornitore esistente in archivio, la procedura non faceva uscire da quel campo, dando il messaggio 'Conto 501.00001 già presente con stesso codice fiscale'. Operando su partita iva, pur dando il messaggio, era possibile continuare e salvare il contatto (Sol. 66210).

**EMISSIONE/REVISIONE DOCUMENTI:** Succedeva che, in caso di indicazione dell'omaggio con rivalsa (codice sconto 130), l'importo di riga poteva risultare con un arrotondamento errato e, di conseguenza, anche la relativa visualizzazione del file xml (Sol. 66276).

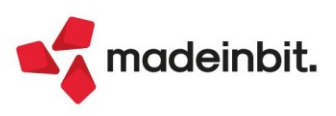

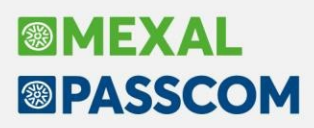

In revisione di un documento, originariamente generato con l'indicazione di un pagamento di tipo 'Bonifico' e relativa valorizzazione della banca azienda (tasto 'Seleziona Banca'), sostituendo l'anagrafica del cliente (destinatario del documento) con un'anagrafica dove è indicato un pagamento abituale con rata di tipo 'Contanti' (tasto 'Condizioni e automatismi', voce 'Condizioni di pagamento'), il campo relativo alla banca azienda rimaneva erroneamente 'valorizzato' anche se non visibile a video (tasto 'Seleziona banca' non attivo in caso di pagamento Contanti) (Sol. 66318).

In generazione di un nuovo documento, utilizzando le funzioni 'Duplica documento' oppure l'Import righe documento, se il documento d'origine conteneva una riga articolo con gestione dei Lotti in auto-prelievo (attivo sulla quantità esistente del lotto) però senza indicazione/valorizzazione di un lotto specifico, la procedura permetteva di salvare il documento ma rilasciava l'errore non correggibile (Sol. 66420):

Archivio mmagl Chiave 1 vuota (0) Riferimenti: [mx23.exe erdoc] pxind2.c linea 402 (Versione 82.1b) - TestKeyValid Il programma verrà terminato

Revisionando un documento, dove tutte le righe articolo presenti hanno associato uno sconto di tipo 120 (Abbuono sia dell'imponibile che dell'iva) dove vado ad aggiungere almeno una riga articolo che non ha lo sconto 120, poteva accadere che l'Abbuono riportato nel piede e il Totale da pagare non fossero corretti per alcuni centesimi di differenza (Sol. 65862).

Si ha attiva sulla modulistica grafica del formato OC, la stampa per raggruppamento articoli. Stampando un OC Sospeso è tutto ok, mentre stampando un OC con righe collegate a una BL (stato "L") appariva l'errore di violazione protezione di memoria (Sol. 66470).

Richiamando un articolo strutturato con input tabellare, in alcuni casi appariva il messaggio di Errore Interno: *Apertura finestra MD\_GESTINPTAB: dimensione verticale (32) troppo grande (massimo 30)* (Sol. 66539).

**LOGISTICA:** Con la gestione ubicazioni estese è ora possibile impostare lo STATO DI PICKING negli ordini clienti e in anagrafica clienti. Lo stato "Picking" appare tra le scelte ammesse nel campo "Tipo" della testata dell'ordine e nel campo "Proposta evadibilità ordini" delle Condizioni documenti di magazzino del cliente.

|                                   | Documento in                    | agazzino              |           |                           |         |                                                   |      |   |
|-----------------------------------|---------------------------------|-----------------------|-----------|---------------------------|---------|---------------------------------------------------|------|---|
|                                   | Origine                         | 0C1/2373              |           |                           |         |                                                   |      |   |
|                                   | Documento                       | OC Ordine cliente     |           |                           | Cliente | 106.02009 A.C.M.E. s.r.l.                         |      |   |
|                                   | Causale                         |                       |           |                           | ≡ Tipo  | P =Pickin                                         |      |   |
|                                   | Numero                          | 1/ 2373 Del 30/05/22= |           |                           | Scaden  | Elenco                                            |      | × |
|                                   | Magazzino                       | 1 SEDE                |           |                           | Agente  |                                                   |      |   |
|                                   | Costi/ricavi                    |                       |           |                           | Note    | Righe Sospese                                     |      |   |
|                                   |                                 |                       |           |                           |         | S Righe Sospese                                   |      |   |
| Condizioni documenti di magazzino | - 106.00100 AAA cliente vero    |                       |           | X                         |         | E Righe Evadibili                                 |      |   |
| 2                                 |                                 |                       |           |                           |         | I Ordine Interamente evadibile                    |      |   |
| Descrizione articolo in lingua    |                                 |                       |           | Vettore/Dati di trasporto |         | El Righe Evadibili e ordine Interamente evadibile |      |   |
|                                   |                                 |                       |           |                           |         | IE Righe Evadibili e ordine Interamente evadibile |      |   |
| Listino di vendita                | 1 Aziende Base                  | Extra su listino      | A۳        | Condizioni particolari    |         | P Picking                                         |      |   |
| Sconti                            | 1 EXECUTIVE                     | =                     |           | • Imballi                 |         |                                                   | J Ok |   |
| Sconto incondizionato             |                                 |                       |           |                           |         |                                                   |      | ~ |
| Agente                            |                                 |                       |           | Distinta Base Variazione  |         |                                                   |      |   |
| Condizioni agente                 |                                 |                       |           |                           |         |                                                   |      |   |
| Provvigioni                       | 1 GROSSISTI                     | =                     |           |                           |         |                                                   |      |   |
| Raggruppamento documenti          |                                 |                       |           |                           |         |                                                   |      |   |
| Proposta evadibilita'ordini       | Picking                         | -                     |           |                           |         |                                                   |      |   |
| Addebito bollo                    | Interamente evadibile           | 'I ' ( <u>S</u> )     |           |                           |         |                                                   |      |   |
| Fatturare a                       | No                              |                       | =         |                           |         |                                                   |      |   |
| Indirizzo spedizione merce        | Evasione nuove righe '          | E' =                  |           |                           |         |                                                   |      |   |
|                                   | in <u>t</u> eramente e nuove ri | ghe 'EI'              |           |                           |         |                                                   |      |   |
| Elenco                            | Picking                         | V Ok                  | 🗙 Annulla |                           |         |                                                   |      |   |
| L                                 |                                 |                       |           | F                         |         |                                                   |      |   |

L'ordine contrassegnato in picking viene considerato "in lavorazione" dagli addetti di magazzino che preparano la merce per la spedizione.

Di conseguenza viene bloccata con opportuno messaggio la modifica dei seguenti campi: Cliente, Agente, Magazzino, Destinatario, Indirizzo di spedizione, Trasporto (Mittente, Vettore, Destinatario) e Vettore. Nelle righe del corpo non è possibile modificare: Articoli, Quantità, Magazzino e Ubicazione.

È possibile modificare le condizioni commerciali (prezzo, sconti, provvigioni, aliquota iva, scadenza, descrizione articolo). È possibile aggiungere nuove righe articolo.

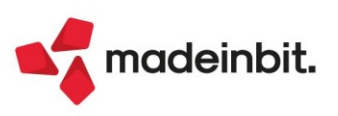

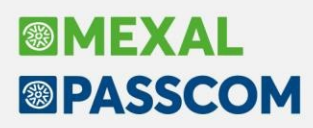

**STAMPA STORIA ORDINI:** Lanciando la stampa standard STORIA ORDINI il programma produce un pdf con diverse pagine contenete le informazioni corrette. Lanciando la stampa, sempre sulla stessa azienda e stessi archivi, ma utilizzando il modulo STORORD, in alcuni casi veniva prodotta una stampa incompleta di pochissime pagine. Inoltre, dopo aver proposto la stampa a video appariva un messaggio con la scritta 'Non trovati dati con la selezione specificata' al cui OK produceva il pdf incompleto (Sol. 66397).

#### Produzione

**BOLLE DI LAVORAZIONE:** È possibile attivare la colonna "Valore di scarico BL", che permette di visualizzare direttamente, nell'elenco dati delle bolle di lavorazione, il valore di scarico presente negli "Ulteriori dati" di testa della BL (Colonna disattivata di default).

| Azienda Contabilita' Magazzino Produzione Annuali Fiscali Servizi Aiuto 🖞 Cambio azienda @Cerca \$Preferiti |                                                  |       |                    |                               |      |            |     |   |   |    |                |        |
|----------------------------------------------------------------------------------------------------|--------------------------------------------------|-------|--------------------|-------------------------------|------|------------|-----|---|---|----|----------------|--------|
| FUP                                                                                                    | FUP - 19/05/2022 FUPRO Spa Produzione alimentare |       |                    |                               |      |            |     |   |   |    |                |        |
| B                                                                                                    | olla MA                                          | 1P MF | PF Prodotto finito | Descrizione                   | Nota | Data P     | L C | S | L | SB | Valore scarico | Conto  |
|                                                                                                    |                                                  |       |                    |                               |      |            |     |   |   |    |                | 0,7060 |
|                                                                                                    | 62.0000                                          | 1     | 1 CROIS            | Croissant                     |      | 20/04/2022 | ~   |   |   |    | 103,59         |        |
|                                                                                                    | 63.0000                                          | 1     | 1 * Vari *         | * prodotti finiti vari *      |      | 20/04/2022 | ~   | ~ |   |    | 59,81          |        |
|                                                                                                    | 63.0001                                          | 1     | 1 DL040            | cioccolatino                  |      | 20/04/2022 | ~   | ~ |   |    | 47,10          |        |
|                                                                                                    | 63.0002                                          | 1     | 1 FAR/7CM          | Farina 7 cereali e semi       |      | 20/04/2022 | ~   | ~ |   |    |                |        |
|                                                                                                    | 63.0003                                          | 1     | 1 SCA-AFTER12200   | Scatola ciococlatini "After m |      | 20/04/2022 | ~   | ~ |   |    |                |        |
|                                                                                                    | 64.0000                                          | 1     | 1 AFTER            | After Mint - 12 cioccolatini  |      | 20/04/2022 | ~   | ~ | ~ |    | 19,78          |        |
|                                                                                                    | 65.0000                                          | 1     | 1 AFTER            | After Mint - 12 cioccolatini  |      | 19/05/2022 | ~   | ~ | ~ |    |                |        |
|                                                                                                    | 66.0000                                          | 1     | 1 DL040            | cioccolatino                  |      | 19/05/2022 | ~   | ~ |   |    |                |        |
|                                                                                                    | 67.0000                                          | 1     | 1 AFTER            | After Mint - 12 cioccolatini  |      | 19/05/2022 | ~   |   |   |    | 30,09          |        |
|                                                                                                    |                                                  |       |                    |                               |      |            |     |   |   |    |                |        |

**REVISIONE IMPEGNI:** Restyling della finestra di dettaglio PF "Prodotto finito presente in Bolla" e implementazione della "Nota PF" e "Nota BL" (Sol. 66479):

| Prodotto finito presente in Bolla |                                                              |            |        |            |             |          |                    |  |  |  |
|-----------------------------------|--------------------------------------------------------------|------------|--------|------------|-------------|----------|--------------------|--|--|--|
| PF                                | PF AFTER After Mint - 12 cioccolatini (200gr)                |            |        |            |             |          |                    |  |  |  |
| Nota                              | Nota PF Nota del PF After Mint - 12 cioccolatini (200gr)     |            |        |            |             |          |                    |  |  |  |
| Nota                              | Nota BL NOTA DI TESTATA DELLA BOLLA DI LAVORAZIONE N.68.0000 |            |        |            |             |          |                    |  |  |  |
| Clien                             | te                                                           |            | Numero | Data       | Scad.Ordine | Scadenza | Quantita' IM DL SC |  |  |  |
| 501.0                             | 00010                                                        | Altro Gust | 6      | 19/04/2022 |             | Urgente  | 1,0000 99          |  |  |  |

Modifica del campo "Riferimento PF" in variazione impegno:

| Variazione impeg | no                                          |                                       |    | ×           |
|------------------|---------------------------------------------|---------------------------------------|----|-------------|
| Numero BL        | 66.0000≡                                    |                                       | v  | 1           |
| Riferimento PF   | 2 DL040T0F2                                 | Cioccolatino extrafondente            |    | =           |
| Fase             | 1                                           |                                       |    |             |
| Magazzino        | 1 Sede principale                           | •                                     |    |             |
| Scadenza         | =                                           |                                       |    |             |
| Codice articolo  | 90120-F2                                    | Cioccolato extrafondente 79%          |    | =           |
| Unita'di misura  | kg≡                                         | Decimali 4 Coefficiente               |    | 1,000000    |
| Quantita'        | 1,8                                         | Ubicazione =/                         |    |             |
| Prezzo           | 1,5250                                      |                                       |    |             |
| Depositato       |                                             |                                       |    |             |
| Evidenza         |                                             |                                       |    |             |
| Indice           |                                             |                                       |    |             |
| Escludi da DL    |                                             |                                       |    |             |
| Escludi da SL    |                                             |                                       |    |             |
|                  |                                             |                                       |    |             |
| Ricerca          | iovo / Disattiva<br>riazione ricerca estesa | Input Impegno<br>strutturati successi | /0 | Ok 🗙 Annull |

**PLANNING:** Gestione conto lavoro non attivo: se nelle condizioni dell'articolo di tipo lavorazione è stato specificato un fornitore, verrà preso il calendario della lavorazione con il medesimo fornitore specificato, se presente, altrimenti verrà considerato il defpass.

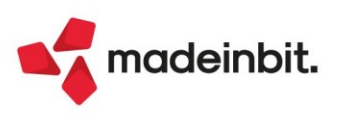

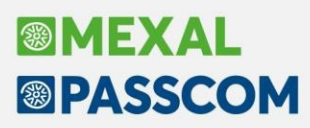

Gestione conto lavoro attivo: se nella fase è specificato un magazzino ed un fornitore, per tutte le lavorazioni presenti nella stessa fase verrà considerato il calendario della lavorazione con il magazzino e il fornitore specificato, se presente, altrimenti verrà considerato il defpass.

### Annuali

AMMORTAMENTO CESPITI/IMMOBILIZZAZIONI - AMMORTAMENTO/REGISTRO CESPITI: È stata introdotta la numerazione delle pagine del registro cespiti anche con stampa del registro NON definitiva (Sol. n. 62090).

CALCOLI ANNUALI BENI IN LEASING/NOLEGGIO: Nelle aziende infrannuali, la visualizzazione del piano finanziario avviene in base all'esercizio gestito dall'azienda (Sol. 66508).

**ACE**: È stato adeguato il programma nella parte in cui, come da recenti interpretazioni, in caso di decrementi da Super ACE superiori agli incrementi, detta eccedenza viene ora imputata ai decrementi dell'Ace ordinaria, decurtando quindi il rendimento nozionale dell'Ace all'1,3%.

| Calcoli ACE                                     |            |            | ×        |
|-------------------------------------------------|------------|------------|----------|
| ACE Esercizi precedenti 1000                    | ר          |            |          |
| ACE Esercizio Corrente 1,3%                     | Incrementi | Decrementi | TOT      |
| Decrementi eccedenti Super ACE                  |            | 5.000,00   |          |
| Stratificazione anni precedenti                 | 10000,00   | 3000,00    | 7.000,00 |
| Incr.consist.tit. eccedenti super ace 2010-2021 |            | 0,00       |          |
| Det.Base A.C.E. (importi annuali)               | 0,00       | 0,00       | 0,00     |
| (A)TOT Determinazione BASE A.C.E.               | 10.000,00  | -8.000,00  | 2.000,00 |
| ACE Esercizio Corrente 15%                      | Incrementi | Decrementi | тот      |
| Det.Base A.C.E. (importi annuali)               | 10.000,00  | 15.000,00  | 0,00     |
|                                                 |            |            | J        |
| Incremento consistenza titoli 2010-2021         |            | 0,00       |          |
|                                                 |            |            |          |
|                                                 |            |            |          |
| (B)TOT Determinazione BASE A.C.E.               | 10.000,00  | -10.000,00 | 0,00     |
|                                                 |            |            |          |
|                                                 |            |            |          |

Limitatamente all'Ace delle persone fisiche e società di persone è stato spostato lo stock incrementale 2015 – 2010 dalla Super Ace all'Ace ordinaria, in quanto recenti approfondimenti di prassi (pur in assenza di disposizioni attuative ufficiali), considerano detto incremento SOLO ai fini dell'Ace ordinaria e non come incremento 2021 (quindi NON spettante alla Super ACE).

| Calcoli ACE                                        |            |               | ×              |
|----------------------------------------------------|------------|---------------|----------------|
| ACE Esercizi precedenti                            | ٦          |               |                |
| ACE Esercizio Corrente 1,3%                        | Incrementi | Decrementi    | TOT            |
| Decrementi eccedenti Super ACE                     |            | 680.871,52    |                |
| Stratificazione anni precedenti                    | 18000,00   | 3000,00       | 15.000,00      |
| Incr.consist.tit. eccedenti super ace 2010-2021    |            | 400.000,00    |                |
| Det.Base A.C.E. (importi annuali)                  | 0,00       | 0,00          | 0,00           |
| Stock incrementi 2010-2015                         | 15.000,00  |               | 0,00           |
|                                                    |            |               | Stock Residuo  |
| (A)TOT Determinazione BASE A.C.E.                  | 33.000,00  | -1.083.871,52 | 0,00           |
| ACE Esercizio Corrente 15%                         | Incrementi | Decrementi    | TOT            |
| Det.Base A.C.E. (importi annuali)                  | 28.830,34  | 900.000,00    | 0,00           |
| Utile d'esercizio                                  | 190.298,14 |               |                |
| Incremento consistenza titoli 2010-2021            |            | 0,00          |                |
| (B)TOT Determinazione BASE A.C.E.                  | 219.128,48 | -219.128,48   | 0,00           |
|                                                    |            |               |                |
|                                                    |            |               |                |
|                                                    |            |               |                |
| Ripristina da<br>modello redditi A.C.E. innovativa |            |               | 🗹 Ok 🗙 Annulla |

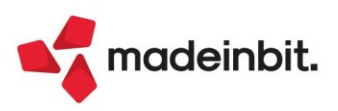

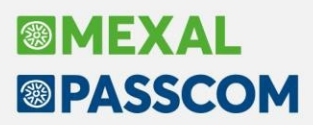

Infine, limitatamente all'ACE delle persone fisiche e società di persone, è stato introdotto un messaggio che avvisa l'utente al fine di operare una rettifica nel caso di <u>utile d'esercizio 2020 girato a riserve nel 2021</u>. Detto utile, infatti, da recenti interpretazioni, risulta incremento dell'Ace ordinaria 2020 e non deve essere considerato quale incremento nel 2021. In questi casi, occorre entrare nel movimento della riserva di utile all'interno dell'ACE e selezionare il parametro ESCLUSO in corrispondenza del campo [INCLUSO/ESCLUSO Base Ace 15%].

**N.B**: la rettifica non raddoppia la stratificazione degli incrementi di anni precedenti per Ace ordinaria, in quanto l'utile maturato non viene mai considerato all'interno della stratificazione negli esercizi successivi.

Attenzione

---- UTILE 2020 ----

Nel caso in cui l'UTILE 2020 sia stato accantonato ad una riserva occorre entrare nella registrazione che identifica il giroconto dell'utile a riserva e provvedere ad ESCLUDERE il movimento dalla base al 15%, in quanto esso rileva SOLO nella base Ace all'1,3%.

**RACCORDO CONTABILITÀ CIVILE/FISCALE - TABELLE - TIPOLOGIE VARIAZIONI:** Sono state create due nuove tipologie di variazione destinate solo alle Persone fisiche in regime di contabilità ordinaria, nel caso abbiano rimanenze di magazzino e passino dal regime di cassa tipico delle contabilità semplificate al regime ordinario, dato che dette rimanenze devono essere neutralizzate fiscalmente in quanto componente non rilevante ai fini reddituali. Si vedano sull'argomento le Circolari n. 10/E del 4/4/2016 e n. 11/E del 13/4/2017.

- 55 RIMANENZE INIZIALI TRANSITO REGIME CASSA ORDINARIO
- 56 RIMANENZE FINALI TRANSITO REGIME CASSA ORDINARIO

Le tipologie di variazione hanno gli agganci ai righi redditi nel quadro RF (rispettivamente al rigo RF31 codice 54 ed RF55 codice 68) ed ISA (rispettivamente al rigo F08 ed F09).

Operativamente nell'anno del passaggio al regime ordinario occorre contabilizzare le rimanenze iniziali e finali utilizzando i conti del mastro 701 ed 812 SENZA la descrizione "semplificate" e nel Raccordo civile/fiscale – Operazioni di variazione richiamare le tipologie di variazione in parola ed indicare il medesimo importo contabilizzato, in modo, appunto, da neutralizzare fiscalmente la posta contabilizzata (Sol. 66512).

### Fiscali

**IVA - LIQUIDAZIONE PERIODICA IVA:** Se in un'azienda con gestione regime del margine analitico si effettuava la liquidazione di un periodo in cui era stata eseguita una cessione di un bene usato che non aveva determinato alcun "margine" (margine a zero o margine negativo - es. bene usato venduto ad un importo inferiore rispetto a quello d'acquisto), il valore di questa cessione non veniva riportato nel rigo VP2 della Comunicazione liquidazione periodica Li.Pe. (Sol. 57005).

**IVA – LIQUIDAZIONE IVA ANNUALE – ELABORAZIONE LIQUIDAZIONE IVA ANNUALE:** In fase di elaborazione della liquidazione iva annuale, in alcuni casi compariva l'errore non correggibile: *"file a indici rudt non aperto Riferimenti: [mx18.exe modi11vd] pxind.c linea 1010 (versione 82.2c) - cercakey\_ext"* (66467).

**DELEGHE – DELEGA UNIFICATA F24:** Qualora venga modificata la descrizione di una delega F24 in un momento successivo tramite il comando Modifica descrizione [Alt+F6], viene ora aggiornata la Descrizione delega F24 anche nella maschera Utilizzi tributo [F7] (Sol. 66350).

A partire da questa versione, attivando la funzione di import contabile Seleziona e contabilizza [Sh+F5], nella finestra di import è sempre proposto il mese-anno di sistema.

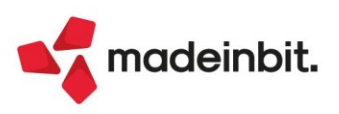

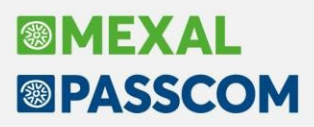

In alcuni casi, se nell'installazione è stata personalizzata la 'Tabella parametrizzazione import contabile' successivamente alla creazione delle deleghe con rateazione del saldo iva annuale, effettuando l'import contabile veniva eliminata la delega relativa alla rateazione dell'iva annuale scadente nella stessa data (Sol. 66257).

In presenza di più deleghe F24 accorpate con lo stesso codice (riconoscibili dalla presenza della cartellina), all'Anteprima di stampa viene posta la domanda se le si vuole marcare in definitivo, e rispondendo sì lo stato veniva impostato su B (bloccato non inviato) anche alle deleghe in stato T (trasmessa telematicamente) (Sol. 66322).

**DELEGHE – GESTIONE TRIBUTI DELEGA F24:** Nei tributi a debito, nel campo Anno di riferimento l'anno minimo accettato è ora il 1985 (Sol. 66481).

È stata attivata la possibilità di inserire tributi doppi relativamente ai seguenti crediti:

- 6902 WELFARE DI COMUNITA' credito d'imposta pari al 65% delle erogazioni effettuate dalle fondazioni;
- 6912 BONUS TV credito d'imposta per il recupero degli sconti praticati dai rivenditori agli utenti finali per l'acquisto di apparati televisivi idonei alla ricezione dei programmi con le nuove tecnologie trasmissive dvb-t2 -dm 18 ottobre 2019;
- 6927 BONUS TV ROTTAMAZIONE credito d'imposta per il recupero degli sconti praticati dai rivenditori agli utenti finali per l'acquisto di nuovo apparecchio televisivo d.m. del 5 luglio 2021;
- DM10 DM10 attivi, passivi, insoluti.

**DELEGHE - DELEGA UNIFICATA F24 - AVVISI BONARI/ACCERTAMENTI/RATEAZIONI:** Nella Gestione Avvisi Bonari, inserendo manualmente (tramite il comando Nuovo [F4]) un nuovo tributo in Riepilogo somme da versare [F6] e cancellando il tributo appena creato, veniva restituito il seguente errore (Sol. 66311):

sbini()numero troppo grande (32768) Riferimenti: [mx97.exe pian\_amm] pxpaf24.c linea 404 (versione 82.2) Il programma verrà terminato

**DELEGHE - DELEGA UNIFICATA F24 - ELENCO VERSAMENTI REDDITI**: Dalla versione 2022E3 è stata corretta l'anomalia che riportava nella suddetta stampa, se trattasi di delega F24 rateizzata con compensazione parziale del debito, il tributo a debito due volte (Sol. 66444).

Nella stampa 'Elenco versamenti redditi', erano riportati gli importi dei tributi al netto della maggiorazione (Sol. 66540).

DELEGHE - DELEGA UNIFICATA F24 - GENERAZIONE ARCHIVIO F24 AGENZIA DELLE ENTRATE: Nella Gestione del Telematico F24, posizionati su un flusso già inviato e premendo in sequenza Parametri Ricevuta [Shift+F4] -Gestione Progressivo Telematico [F5] - Annulla [Esc], il programma restituiva il seguente errore (Sol. 66451): *finestra inesistente* 

Riferimenti: [mx98.exe telf24] pxlib10.c linea 2345 (versione 82.2a) - chfin

**DICHIARAZIONE IVA/IVA BASE:** In alcuni casi, confermando il modello iva di aziende collegate ad operazioni straordinarie, veniva rilasciato l'errore (Sol. 66459):

file ad indici trbdel non aperto Riferimenti:[mx18.exe modi11vd] pxind.c linea 1010(versione 82.2b) - cercakey\_ext Il programma verrà terminato

**DICHIARATIVI – SITUAZIONE CREDITI/DEBITI – DELEGA F24:** Nelle dichiarazioni in cui sono presenti crediti residui mai utilizzati in delega F24 e in archivio non sono presenti deleghe in quanto il soggetto è sistematicamente a credito, attivando il "Riporto crediti/debiti nelle deleghe saldo + primo acconto e concomitanti", non avveniva la marcatura del credito come "Trasferito in dichiarazione". Di conseguenza, il vecchio credito scendeva erroneamente nella prima delega utile (Sol. 66435).

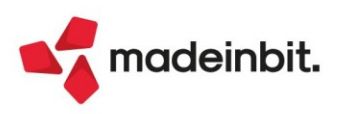

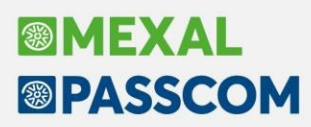

**DICHIARATIVI - MODELLO 730:** In alcuni casi, l'import del precompilato 730 non avveniva e si chiudeva il terminale senza alcun errore (Sol. 66499).

**DICHIARATIVI – MODELLO 730 – GESTIONE MODELLO 730 – GESTIONE INVIO TELEMATICO:** In caso di compilazione dei campi "MESI A CARICO" e "MINORE DI TRE ANNI" dei Familiari a carico con un valore inferiore a 10, il programma riportava nel telematico un valore errato, generando il seguente errore nel diagnostico (Sol.66460):

Messaggio di errore: cvc-type.3.1.3: il valore "xx" dell'elemento "m730:MesiMinore" non Ã<sup>--</sup> valido. cvc-type.3.1.3: il valore "xx" dell'elemento "m730:Mesi" non Ã<sup>--</sup> valido.

**DICHIARATIVI – REDDITI PERSONE FISICHE – GESTIONE MODELLO RPF – IMMISSIONE/REVISIONE QUADRI:** In caso di compilazione del quadro 41 "Simulazione Irpef" e modifica dei valori per simulare il calcolo degli acconti, veniva erroneamente modificato anche il quadro RN (Sol. 66463).

DICHIARATIVI – REDDITI PERSONE FISICHE – GESTIONE MODELLO RPF - GESTIONE INPS: Nella Gestione Contributi anno precedente, che si attiva nella posizione IVS all'interno della Gestione INPS, Gestione IVS Artigiani e commercianti, in fase di Import contributi posizione IVS viene data precedenza alla lettura dei dati del minimale anno precedente in presenza del relativo versamento nelle deleghe F24 (Sol.66543).

DICHIARATIVI – REDDITI PERSONE FISICHE – GESTIONE MODELLO RPF - QUADRO RT: Nel caso in cui in sezione II risultavano eccedenze di minusvalenze certificate dagli intermediari (di periodo e di anni precedenti) superiori alla plusvalenza, il programma in RT26 portava un valore negativo anziché azzerarlo, con la conseguenza di calcolare un'imposta sostitutiva in RT27 negativa (Sol. 66530).

**DICHIARATIVI - REDDITI SOCIETA' DI CAPITALI - GESTIONE MODELLO RSC - IMMISSIONE/REVISIONE QUADRI:** Accedendo al quadro RQ, eseguendo l'anteprima di stampa del quadro, uscendo dalla pratica con annulla, entrando in un'altra pratica, eseguendo come primo passaggio l'anteprima di stampa dell'intera dichiarazione, venivano riportati, sia in stampa che in gestione del quadro RQ di quest'ultima, gli stessi valori presenti nella pratica precedente (Sol. 64278).

#### Servizi

**CONFIGURAZIONI - AMMINISTRAZIONE UTENTI:** Se si effettuava una modifica delle Credenziali esterne Registro imprese DIRE, dal menu Servizi > Configurazioni > Amministrazione utenti, non si abilitava il pulsante OK alla chiusura della finestra per confermare le modifiche effettuate (Sol. 66399).

**ERRORE INIZIALIZZAZIONE LIVEUPDATE:** Da amministrazione web di mxserver, premendo il tasto Inizializza LiveUpdate compariva il seguente errore: *La rinomina del file "c:\mexal\dati\conf\pxlivesync.dat" in "c:\mexal\dati\conf\\_pxlivesync.dat" non e' riuscita: 0* (Sol. 66524).

**MODULISTICA DOCUMENTI GRAFICA:** Nella modulistica grafica del modulo NO – Notula e FTP – Parcella , generati dal menù 'Parcella>Emissione/Revisione documenti', i campi/variabili relativi ad 'Imponibile' ed 'Importo' della Gestione Separata Inps risultavano invertiti in visualizzazione del documento (Sol. 66355).

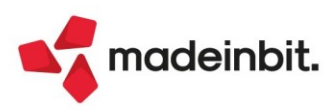

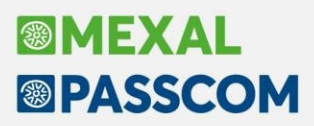

Nel caso sia abilitato il parametro di magazzino "Gestione cessione prodotti agroalimentari", è ora disponibile nei Riferimenti normativi la voce "Agroalimentare" (Sol. 61103). Entrando nella voce specifica non compare alcuna descrizione. Il testo predefinito è "Assolve gli obblighi del Decreto Legislativo n.198/2021" ma può essere modificato. Si rammenta che per riportare il testo nei documenti, oltre a specificare la descrizione opportuna è necessario editare il formato inserendo l'apposita Sezione di stampa "[Riga agroalimentare]" e indicare in Parametri modulo, Opzioni modulo, Riporta riferimenti Agroalimentare se il testo deve essere stampato a "Inizio corpo" oppure a "Fine corpo". Per i documenti elettronici come ad esempio la FTE si può scegliere solo a "Fine corpo" e il testo viene riportato nel blocco 2.2.1.16 <AltriDatiGestionali>.

**NOTA BENE**: solo se si attiva il riferimento normativo Agroalimentare occorre togliere dai formati di modulistica eventuali diciture predisposte precedentemente. Ad esempio, nei formati modello Passepartout nella sezione Fine stampa erano presenti questi due campi che andranno cancellati:

IIF(A62>0,"Assolve gli obblighi di cui all' articolo 62, comma 1, del decreto legge 24 gennaio 2012, n. 1, convertito, ",""); e IIF(A62>0,"con modificazioni, dalla legge 24 marzo 2012, n. 27","")

Passepartout ha provveduto a togliere queste diciture dai formati di esempio in modo che la gestione standard preveda l'utilizzo dei Riferimenti normativi anche per le cessioni agroalimentari.

### ADP Bilancio & Budget

**CREAZIONE ANAGRAFICA DOCUMENTI DI BILANCIO: TITOLO E/O AUTORE PREIMPOSTATI:** Nella creazione in modalità manuale di nuove anagrafiche dei prospetti contabili e degli altri documenti del bilancio di esercizio vengono ora precompilati i campi obbligatori Titolo e Autore ma con la possibilità di personalizzarli liberamente.

In particolare il campo Titolo viene preimpostato solo nella creazione dei prospetti contabili del Bilancio UE (SP e CE) e del Rendiconto finanziario; per i prospetti di bilancio viene proposto il titolo "Bilancio al [data\_chiusura\_anno\_contabile\_aperto]" mentre per il prospetto di Rendiconto finanziario viene proposto il titolo "Rendiconto anno [anno\_contabile\_aperto]".

Il campo Autore, invece, viene preimpostato anche in tutti gli altri documenti del bilancio di esercizio (Nota integrativa, Relazioni, Verbali); il valore preimpostato è inizialmente quello del nome dell'utente Passcom/Mexal aperto.

**MODELLO IGR-P SOCIETA' RSM - PRECOMPILAZIONE NAZIONE SOGGETTI RESIDENTI:** Nella maschera di inserimento dettagli del quadro A1 del modello IGR-P (QUADRO A) relativo alle società della Repubblica di San Marino, viene ora preimpostato il valore SM - San marino nel campo Nazione per ogni riga che si aggiunge sui righi riferiti ai soggetti residenti (110, 121, 130, 140, 220) (Sol. 66217).

**DEPOSITO BILANCIO CCIAA - LOGIN AUTOMATICA AL PORTALE "DIRE" CON CREDENZIALI TELEMACO:** Da questa versione è stata ripristinata la login automatica al portale Depositi e Istanze Registro Imprese (DIRE) dalla fase 5 della funzione Deposito CCIAA; l'automatismo è al momento disponibile solo con la modalità di accesso tramite Credenziali Telemaco. Si ricorda che la modalità di accesso al portale DIRE può essere impostata dall'Amministrazione utenti selezionando la voce Credenziali Registro imprese DIRE nella finestra Credenziali esterne.

**BILANCIO UE – ALLEGATI – VERBALI – GESTIONE:** In fase di riapertura da Anagrafica Allegati di un verbale il cui modello non prevede il collegamento obbligatorio ad un Bilancio, come ad esempio il modello di Verbale Assemblea Straordinaria, veniva restituito il seguente errore che impediva l'apertura dell'anagrafica: "DecodAnagBilancio progressivo bilancio non valido (0)" (Sol. 66421).

**BILANCIO UE – NOTA INTEGRATIVA:** Nelle tabelle di Nota Integrativa relative all'analisi dei movimenti delle immobilizzazioni, utilizzando la funzione "Modifica Formula", oltre alla cella su cui si era posizionati, venivano sbloccate anche ulteriori celle compilate tramite formula presenti in tabella (Sol.66002).

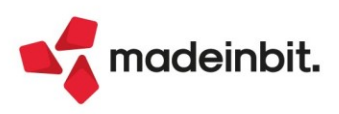

**BILANCIO UE – NOTA INTEGRATIVA XBRL – GESTIONE:** In alcuni casi, in base all'aliquota di ammortamento standard, a quella del primo anno e al costo del bene, si poteva verificare la generazione di un piano di ammortamento errato con un'aliquota ultimo anno superiore a quella standard; di conseguenza, il piano di ammortamento risultava più breve di un anno rispetto a quello effettivo (Sol. 66412).

**BILANCIO UE – NOTA INTEGRATIVA XBRL – MODELLI:** Nella gestione delle varianti personalizzate dei modelli di Nota integrativa XBRL non risultava possibile riattivare in modo permanente i paragrafi i cui nodi di livello superiore erano stati personalizzati (numero di paragrafo preceduto dal simbolo asterisco) (Sol. 66364).

Il modello per la redazione della Relazione di missione (la Nota integrativa del bilancio ordinario per competenza degli Enti non commerciali del Terzo Settore) denominato "MOD. RELAZIONE MISSIONE ETS (DLGS N.117/2017)" conteneva un refuso sulla definizione dell'Ente (utilizzo del termine "società" in luogo di "Ente") nei testi di alcuni paragrafi (ad esempio 1.17, 15.1, 25.1, 45.1). La correzione è stata apportata con il rilascio della versione 2.2. (Sol. 65968).

**DOCUMENTI ARCHIVIATI – FASCICOLO DI BILANCIO:** La funzione Fascicolo di bilancio non era compatibile con i modelli relativi ai nuovi bilanci ETS. In particolare con Bilancio ETS di tipo Ordinario era presente un controllo bloccante per la selezione obbligatoria di un documento nel campo Relazione; con Bilancio ETS tipo Semplificato (Rendiconto di cassa) non veniva invece rilevata alcuna anagrafica nei campi Bilancio e Rendiconto mentre nel campo Nota non veniva rilevato il documento delle informazioni in calce al rendiconto di cassa generato con modello MOD. INFO. IN CALCE RENDICONTO DI CASSA ETS (Sol. 66249).

**BILANCIO UE – DEPOSITO CCIAA:** Provando a visualizzare l'anteprima del file xbrl salvato dalla tabella della FASE 2 della funzione Deposito CCIAA, non veniva mostrato il carattere € (Sol. 66291).

Nel pannello verticale dei dati anagrafici aziendali disponibile nella fase 5 (Avvio DIRE) della funzione Deposito CCIAA non veniva riportato correttamente il codice della CCIAA per il deposito bilancio, mentre il numero REA veniva suddiviso in due campi diversi (Sol. 66204).

ANALISI DI BILANCIO – RICLASSIFICAZIONI: Nel caso di sistema operativo Windows 11 si verificava un'anomalia grafica (dati sovrapposti) nelle maschere di creazione nuovi documenti del bilancio di esercizio o di elaborazione dati dell'analisi di bilancio contenenti dei menu a tendina (combo box), come ad esempio Bilancio UE, Rendiconto finanziario, Nota integrativa/Relazioni, Riclassificazioni SP/CE, Scostamenti, Budget, Indici, ecc.. (Sol. 66513).

ANALISI DI BILANCIO – RICLASSIFICAZIONI – CONTO ECONOMICO – IGR-P RSM: In fase di importazione sul portale www.pa.sm del file xml relativo al quadro A2 del modello IGR P RSM (QUADRO A), poteva verificarsi un errore di 'Valore della chiave duplicata' se sui righi 150, 160 e 170 degli ALTRI PROFITTI erano state inserite più voci di dettaglio. Da questa versione è stato quindi attivato un nuovo controllo per consentire l'aggiunta di una sola voce di dettaglio per ciascuno dei tre righi (l'unico rigo degli Altri profitti che ammette più voci di dettaglio è il 180) (Sol. 66258).

In alcuni casi, relativamente ai dettagli dei righi dei soggetti residenti del modello IGR-P (QUADRO A) delle società della Repubblica di San Marino, si poteva verificare un errato salvataggio del valore inserito nel campo codice soggetto, a volte preceduto da segno negativo (Sol. 66214).

### Mexal-DB

Con la versione 9.89 di MexalDB vengono aggiunte le seguenti colonne senza necessità di ricostruzione:

- CDS\_DESC\_VAR in CART\_D\_VARIAN per la descrizione elementi statistici
- IFL\_PICKING in MATR\_M, PREV\_M, ORDC\_M, ORDF\_M per identificare se il documento è in elaborazione dalla gestione picking.

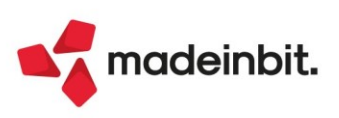

MDS-Sprix SHAKER: Nuove variabili: MMPICKING\_S - Indica se il documento è in fase di picking (S/N) MMIDLISTA\_A - Id della lista di prelievo associata al documento

**CREATELIST**: I campi numerici delle liste vengono stampati come tali nelle stampe excel formato xml (Sol. 66169).

Nuovo flag variabili \_PCIEV\$ e pcoie(): P (Picking). Nuova variabile MMPICKING\$.

L'evento ON\_CAMBIOELEM\_ETIC scatenato dalla selezione di una riga della lista non aggiorna il vettore \_CTINDRIGSEL() (Sol. 66424).

MyDb obbligatoria di rigo articolo produce '*Errore gestione videata*' in presenza di utente non abilitato alla visualizzazione prezzi in emissione/revisione documenti (Sol. 66225).

Variabile dizionario ocdes() non riporta descrizione completa se non viene modificata la descrizione di riga nel documento (Sol. 66371).

**PUTPC** non consente il salvataggio del conto cliente/fornitore specificato nelle variabili \_PC quando la funzione viene invocata dopo l'istruzione GETPAG (Sol. 66454).

**WebAPI:** La variabile della descrizione estesa articolo non era stata esportata per la risorsa documenti/movimenti-magazzino/righe (Sol.66278).

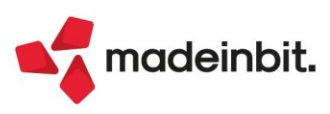